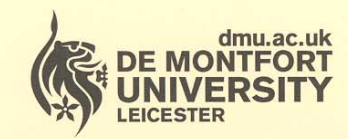

Department of **Library Services** 

www.library.dmu.ac.uk

# **IT Training**

Kimberlin Library Tel: (0116) 257 7160 Fax: (0116) 257 7046 email: itskills@dmu.ac.uk

# Office 2007

1

# Word

# **Mail Merge**

August 2008

| INTRODUCTION1                                                                                                    |
|----------------------------------------------------------------------------------------------------|
| MAIL MERGE OVERVIEW                                                                                                    |
| GETTING STARTED                                                                                                    |
| Mailings tab                                                                                                    |
| THE MAIL MERGE WIZARD7                                                                                                    |
| CREATING A FORM LETTER7Step 1 - Selecting the document type8Step 2 - Selecting the starting document9Step 3 - Selecting the recipients12Step 4 - Writing the letter15Step 5 - Previewing the letters19Step 6 - Completing the merge20CREATING LABELS22Applying the No Spacing paragraph style25 |
| EDITING FIELDS                                                                                                    |
| CREATING A MAIN DOCUMENT                                                                                                    |
| CREATING A DATA SOURCE 40                                                                                                    |
| Removing a field41Adding a field42Entering data44                                                                                                    |
| ADDING RECIPIENT INFORMATION TO THE LETTER                                                                                                    |
| SELECTING RECORDS TO MERGE                                                                                                    |
| EDITING A DATA SOURCE                                                                                                    |
| ADDING A RECORD55FINDING A RECORD57AMENDING A RECORD59ADDING FIELDS62USING SPECIAL WORD FIELDS65Specifying text to appear in the merged document65SORTING RECORDS69Sorting on one field69Sorting on multiple fields70                                                                           |
| Deleting a record                                                                                                    |
| USING AN EXCEL WORKSHEET AS A DATA SOURCE                                                                                                    |
| USING AN ACCESS TABLE AS A DATA SOURCE                                                                                                    |

#### INTRODUCTION

These notes and exercises are aimed at those wanting to learn how to produce mail merged letters and labels.

Knowledge assumed

experience of using Windows a good working knowledge of Word some knowledge of Access would be useful some knowledge of Excel would be useful

Areas covered

creating a main document creating a data source merging the two to create form letters and labels merging data from different sources sorting data Document signposts

Instructions for you to type

Bold text

Shortcuts

Reminders

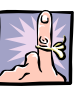

Notes

Exercises

Word2007MailMerge(010808)

## MAIL MERGE OVERVIEW

Mail merge is a feature supported by many word processors that enables you to generate form letters, labels, envelopes, directories and mass email and fax distributions.

A form letter is one in which the body of the letter stays the same but specific information is inserted for or about several different individuals.

To produce a form letter, you first store a set of information, such as a list of names and addresses, in one file. In another file, you write a letter, substituting merge fields in place of names and addresses (or whatever other information will come from the first file).

There are several stages to completing the basic process:

• Create the main document

This contains the form letter that you intend to send to a number of people. Rather than having to personalise each one individually, you use special merge fields in place of, for example, the recipient's name and address. At this stage you simply enter the text and any graphics you want to include and save the file.

#### • Create the data source

The data source is the file that holds the information, for example names and addresses. It can be specific to the letter you are about to produce, or it can be a large file from which you filter the names that you want to use for this particular mailing.

Each recipient's information is contained in a record.

Each individual piece of information within that record, for example a recipient's job title, company name, or town, is called a **field**.

Data need not be names and addresses. It can be anything relating to the document you are producing (for example dates).

• Include the merge fields in the main document

Once the data source has been created, the merge fields can be included in the main document. Part of the process of creating the main document includes inserting the merge fields into the text.

3

#### • The merge

The main document and the data source are combined to produce individual personalised letters. While you can send the output directly to the printer, it may be wise to write it to a file to enable checking before printing.

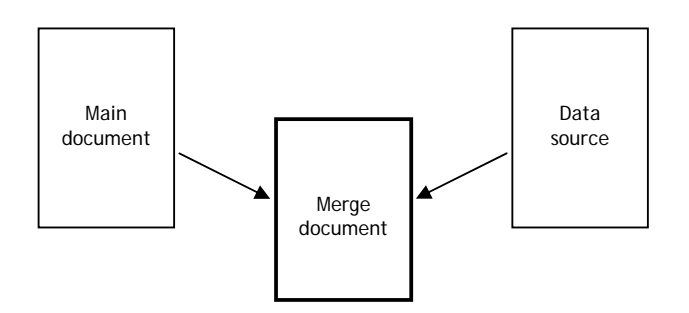

## **GETTING STARTED**

> Double click the Word 2007 icon on the desktop

or

- Click the Start button
- All Programs
- Microsoft Office
- Microsoft Office Word 2007

The opening window is displayed.

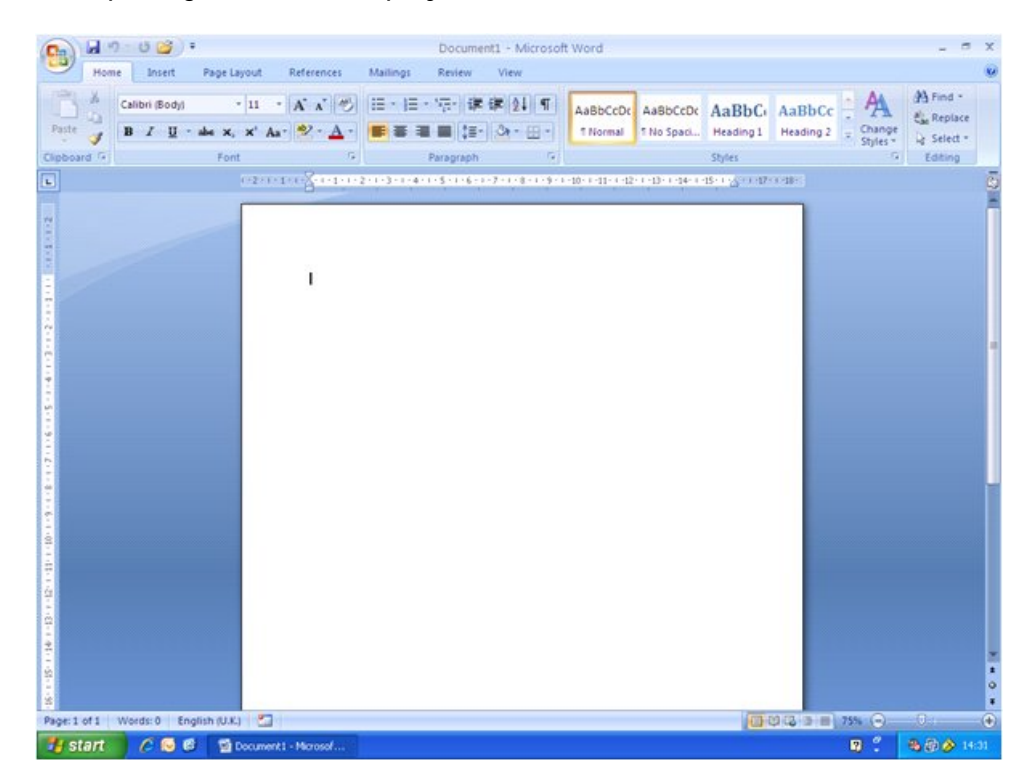

On the Office Ribbon:

> Click the Mailings tab

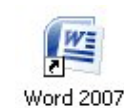

#### MAILINGS TAB

The Mailings tab is where you will find commands which enable you to create letters, envelopes, and labels for mass mailings.

The Mail Merge commands are found in the Start Mail Merge group.

|                                         | Home      | Insert Page                    | Layout Reference                    | es Mailing                | s Review                      | View D                    | eveloper                |                    |                |                     |
|-----------------------------------------|-----------|--------------------------------|-------------------------------------|---------------------------|-------------------------------|---------------------------|-------------------------|--------------------|----------------|---------------------|
| Envelop                                 | es Labels | Start Mail Se<br>Merge * Recip | ject Edit<br>ients → Recipient List | Highlight<br>Merge Fields | Address Greetin<br>Block Line | g Insert Merge<br>Field ~ | Rules *<br>Match Fields | Preview<br>Results | Find Recipient | Finish &<br>Merge * |
| Create Start Mail Merge                 |           |                                | Mail Merge                          | Write & Insert Fields     |                               |                           | Preview Results         |                    | Finish         |                     |
| Î I I I I I I I I I I I I I I I I I I I |           |                                |                                     |                           |                               |                           |                         |                    |                |                     |
|                                         |           | Mail r<br>comn                 | merge<br>nands                      |                           |                               |                           |                         |                    |                |                     |

#### THE MAIL MERGE WIZARD

To help you to create form letters, labels, envelopes etc, Word provides a Mail Merge Wizard which takes you through the process step by step. You are going to use the wizard to produce a letter and labels.

#### CREATING A FORM LETTER

From the Start Mail Merge group on the Mailings tab:

- Click Start Mail Merge
- Select Step by Step Mail Merge Wizard

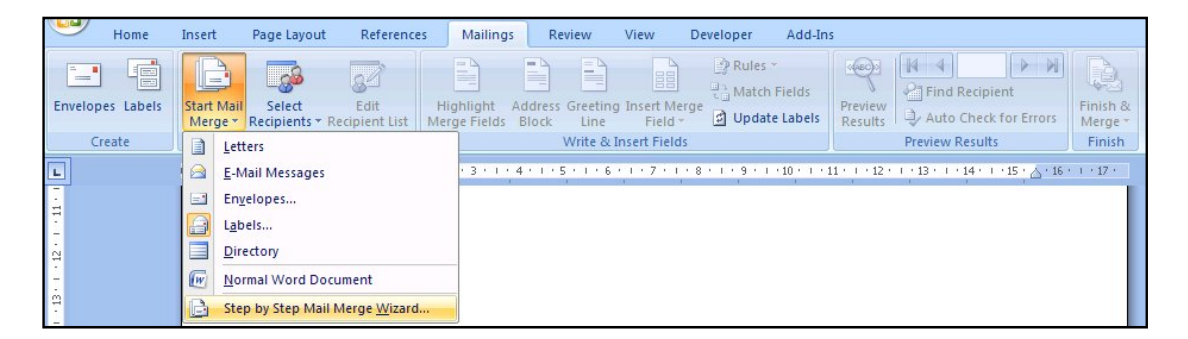

Mail Merge ▼ X Select document type What type of document are you working on? • Letters O E-mail messages The Mail Merge task pane is displayed. O Envelopes O Labels O Directory Letters Send letters to a group of people. You can personalize the letter that each person receives. Click Next to continue. Step 1 of 6 Next: Starting document

The wizard guides you through the mail merge process in a series of six steps - you are currently looking at Step 1.

As well as moving forward through the steps, you can, if necessary, return to a previous step.

Step 1 - Selecting the document type

You need to select the type of document you are working on.

You have a choice of five options, and an explanation of the currently selected option is displayed in the task pane.

Current choice

Explanation

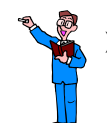

> Click each of the options in turn to see the explanation

You are going to create mail merged letters.

> Ensure the Letters option is selected

Click Next: Starting document

#### Step 2 - Selecting the starting document

You are prompted to select the starting document and, again, an explanation of the currently selected choice is displayed.

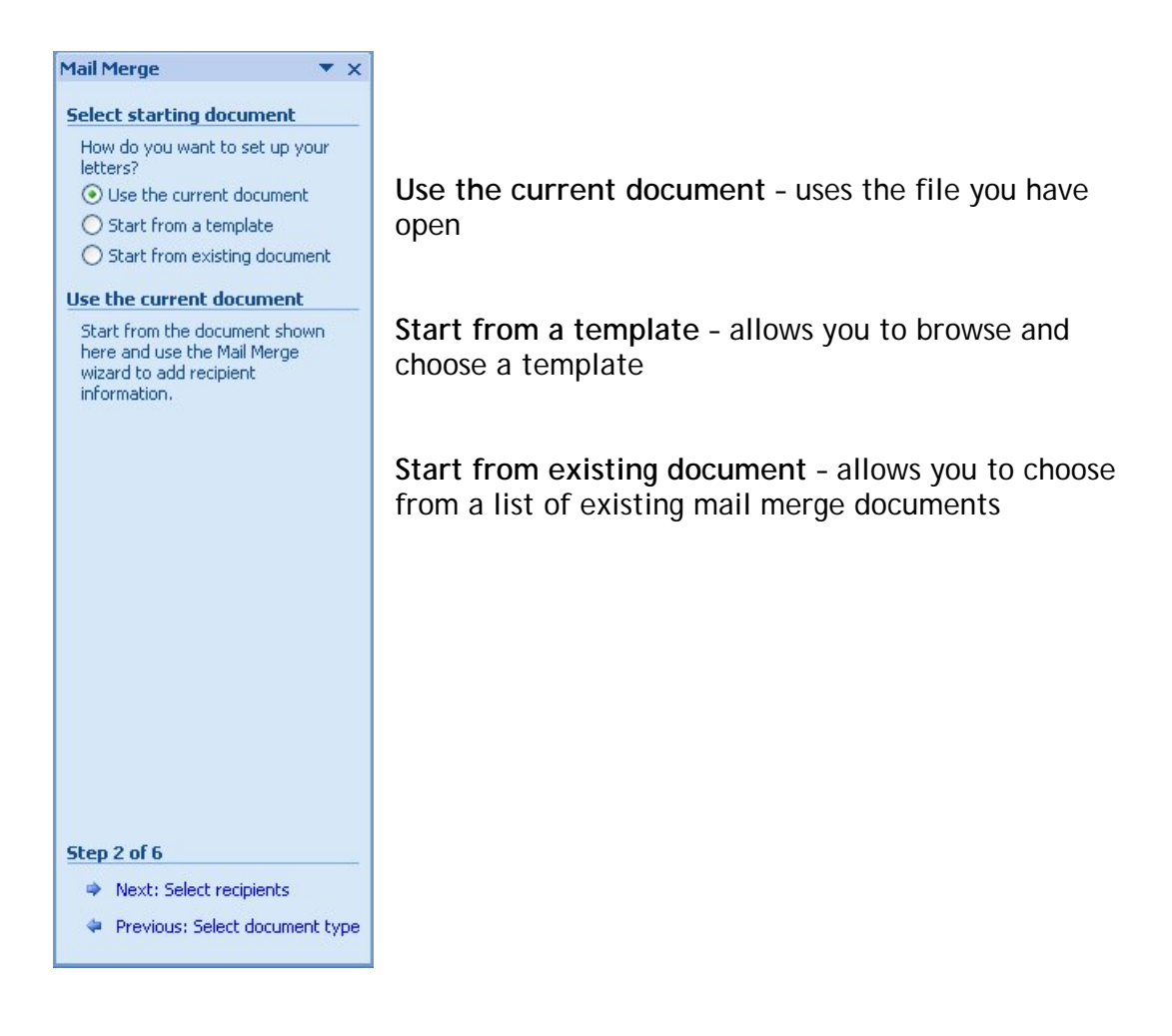

You are going to use a letter file that has already been set up.

Select Start from existing document

The **Start from existing** section in the wizard shows you existing mail merge documents.

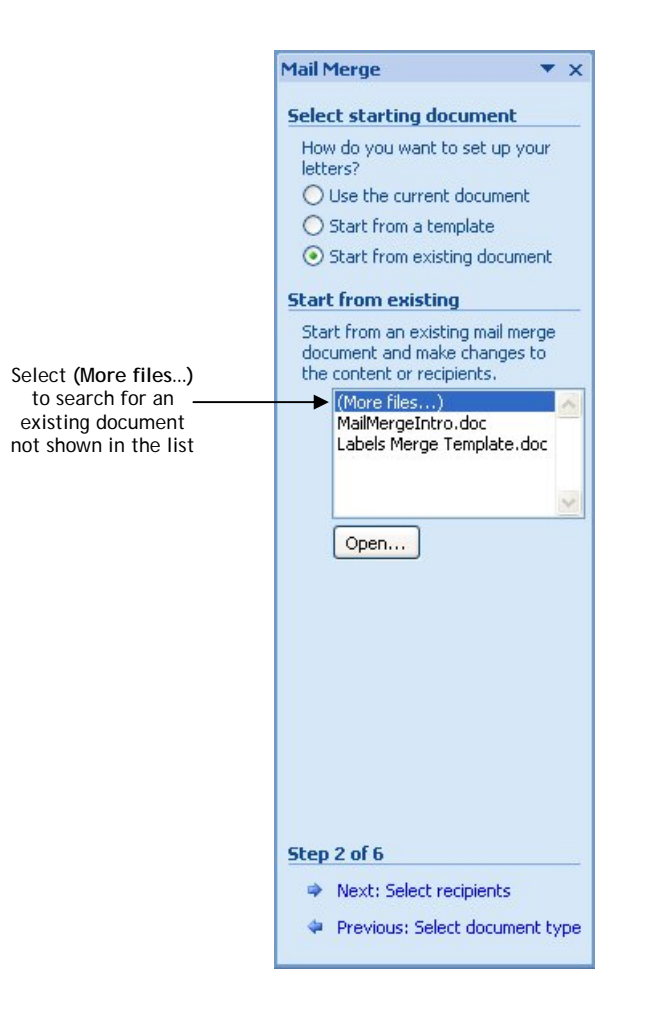

You are looking for the file named **Autumn Season** which is located in the WordMailMerge folder on drive C.

> If the document is shown in the list, select it and click Open

or

> If the document you want is not listed, select (More files....) and click Open

You can then locate and open the file you want.

The document opens.

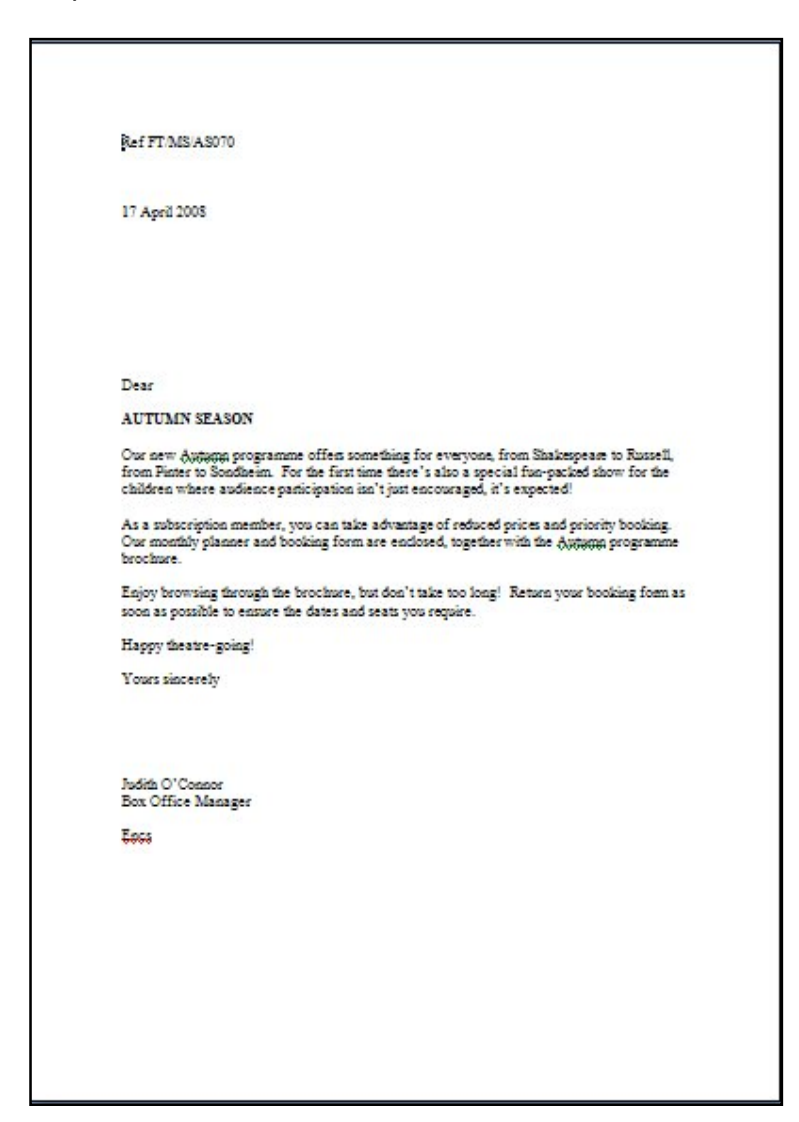

> Click

Next: Select recipients

 Mail Merge
 × ×

 Select recipients

 Use an existing list
 Select from Outlook contacts
 Type a new list

 Use an existing list

 Use names and addresses from a file or a database.

 Image: Browse...

 Image: Cdit recipient list...

 Step 3 of 6

 Next: Write your letter

 Previous: Starting document

You are required to select the recipients of the letter.

You are going to use an existing list named Ticket, and so need to search for it.

#### Click Browse

The Select Data Source dialog box is opened.

| Select Data Sou                   | ırce                                         |                  |  |                         |                                                          |                    | ? [                                                                          |
|-----------------------------------|----------------------------------------------|------------------|--|-------------------------|----------------------------------------------------------|--------------------|------------------------------------------------------------------------------|
| Look in:                          | 🛅 WordMail                                   | Merge            |  |                         | ~                                                        | ۰ 🕲                | 🔰 🗙 📬 🛄 ·                                                                    |
| My Recent<br>Documents            | Name Autumn S                                | eason<br>lass    |  | Size<br>21 KB<br>19 KB  | Type<br>Microsoft Office<br>Microsoft Office             | Wor<br>Exce        | Date Modified<br>25/05/2007 15:15<br>25/05/2007 15:15<br>25/05/2007 15:15    |
| My<br>Documents<br>My<br>Computer | Holiday D<br>Dunhill Ho<br>Ticket            | idays            |  | 92 KB<br>25 KB<br>40 KB | Microsoft Office<br>Microsoft Office<br>Microsoft Office | Acce<br>Wor<br>Wor | 25/05/2007 15:15<br>25/05/2007 15:15<br>25/05/2007 15:15<br>25/05/2007 15:15 |
| S My Network<br>Places            |                                              |                  |  |                         |                                                          |                    |                                                                              |
|                                   | <                                            | r.               |  |                         |                                                          |                    | ) >                                                                          |
|                                   | File <u>n</u> ame:<br>Files of <u>typ</u> e: | All Data Sources |  |                         |                                                          |                    | New <u>S</u> ource                                                           |
| Tools -                           |                                              |                  |  |                         |                                                          | Open               | Cancel                                                                       |

> Locate the file named Ticket in the WordMailMerge folder on drive C

Click Open

The Mail Merge Recipients dialog box is displayed.

| Jata Source        | Г       | Last_Name   | ▼ First_Name                                  | ▼ Title | ✓ Address1           | ✓ Add |
|--------------------|---------|-------------|-----------------------------------------------|---------|----------------------|-------|
| ::\WordMailMerge   | 1       | Coombes     | Rachel                                        | Ms      | 24 Barber Green      | Leic  |
| ::\WordMailMerge   |         | Martyn      | Rebecca                                       | Miss    | 160 Westland Avenue  | Тор   |
| :\WordMailMerge    | ~       | Janes       | Christopher                                   | Mr      | Kingston House       | Sto   |
| :\WordMailMerge    | ~       | Wright      | Peter                                         | Rev     | The Vicarage         | Oal   |
| ::\WordMailMerge   | ~       | Deneve      | Lorraine                                      | Ms      | 146 Long Road        | Bur   |
| ::\WordMailMerge   |         | Anstruther  | Paul                                          | Dr      | Margaret's House     | Lad   |
| ::\WordMailMerge   | ~       | Dziaszyk    | Gisella                                       | Mrs     | Easter Cottage       | Eas   |
| :\WordMailMerge    | ~       | Pesendorfer | Johann                                        | Mr      | 16 Lake View Terrace | Lak   |
| :\WordMailMerge    | ~       | Heine       | Theodore                                      | Mr      | 6 Feltham Green      | Bur   |
| :\WordMailMerge    | ~       | Beckett     | Esther                                        | Miss    | 1 May Green          | Тор   |
|                    |         |             |                                               |         |                      |       |
|                    |         |             |                                               |         |                      |       |
|                    |         |             |                                               |         |                      |       |
| ata Source         |         | Refine r    | ecipient list                                 |         |                      |       |
|                    | icket   |             | aut                                           |         |                      |       |
| C-\WordMailMerge\T | icroce. |             | <u>attan</u>                                  |         |                      |       |
| C:\WordMailMerge\T |         |             |                                               |         |                      |       |
| C:\WordMailMerge\T |         | Уп Б        | lter                                          |         |                      |       |
| C:\WordMailMerge\T |         | <u> 1</u>   | lter                                          |         |                      |       |
| C:\WordMailMerge\T |         | 1 E         | l <u>ter</u><br>nd duplicates                 |         |                      |       |
| C:\WordMailMerge\T |         |             | Iter<br>nd duplicates                         |         |                      |       |
| C:\WordMailMerge\T |         |             | l <u>ter</u><br>nd duplicates<br>nd recipient |         |                      |       |

Everyone listed in the Ticket file is to receive a letter. The tick against each record indicates that it is selected for inclusion in the merge.

#### Click OK

Click Next: Write your letter

The letter is already written. You are going to add the recipient information to it.

Position the insertion point in the document in the blank space between the date and "Dear"

You can use the **Address block** to automatically add the name and address to the letter.

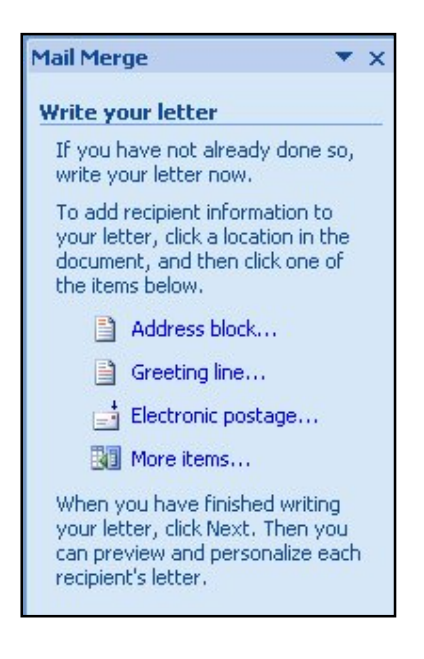

Click Address block...

The Insert Address Block dialog box is displayed.

| cify address elements                                                                           | Preview                                                                                                    |
|-------------------------------------------------------------------------------------------------|----------------------------------------------------------------------------------------------------|
| Insert recipient's name in this format:                                                         | Here is a preview from your recipient list:                                                                                                    |
| Joshua Joshua Randall Ir                                                                        |                                                                                                    |
| Joshua Q. Randall Jr.<br>Mr. Josh Randall Jr.<br>Mr. Josh Randall Jr.<br>Mr. Joshua Randall Jr. | Ms Rachel Coombes<br>24 Barber Green<br>Leighton                                                                                                    |
| Insert company name                                                                             | Cragland<br>CD5 6PJ                                                                                                    |
| Insert postal address:                                                                          |                                                                                                    |
| O Never include the country/region in the address                                               |                                                                                                    |
| Always include the country/region in the address                                                |                                                                                                    |
| Only include the country/region if different than:                                              |                                                                                                    |
| United Kingdom 👻                                                                                | Correct Problems                                                                                                    |
| Format address according to the destination country/region                                      | If items in your address block are missing or out of order, use<br>Match Fields to identify the correct address elements from your<br>mailing list.<br>Match Fields |

> Notice that a recipient's name format is already selected.

This dialog box allows you to select the way that the address elements will be presented. The Preview pane at the right shows you what to expect.

- > Do not make any changes
- Click OK

The address block field is added to the letter.

> Position the insertion point next to "Dear" and press the spacebar once

You are going to add the title and last name fields to the salutation.

Click More items...

The Insert Merge Field dialog box is displayed showing you the list of fields in the Ticket file.

| Insert Merge Field                                                                           | ? 🛛                       |
|----------------------------------------------------------------------------------------------|---------------------------|
| Insert:<br><u>A</u> ddress Fields<br><u>F</u> ields:                                         | ③ <u>D</u> atabase Fields |
| Title<br>First_Name<br>Last_Name<br>Address1<br>Address2<br>City<br>Postcode<br>Subscription |                           |
| Match Fields                                                                                 | nsert Cancel              |

- > Notice that the Title field is already selected
- Click Insert

The dialog box does not allow you to pause to add spaces between fields, so it is quicker to insert all of the fields that you want, and then insert the spaces between them afterwards.

- Select Last\_Name
- Click Insert
- Click Close
- Position the insertion point between <<Title>> and <<Last\_Name>>>

# Position the insertion point here

- > Press the spacebar once
- Position the insertion point before the word "subscription" in the first sentence of the second paragraph
- Click More items...
- Select the Subscription field

- Click Insert
- Click Close
- Press the spacebar once

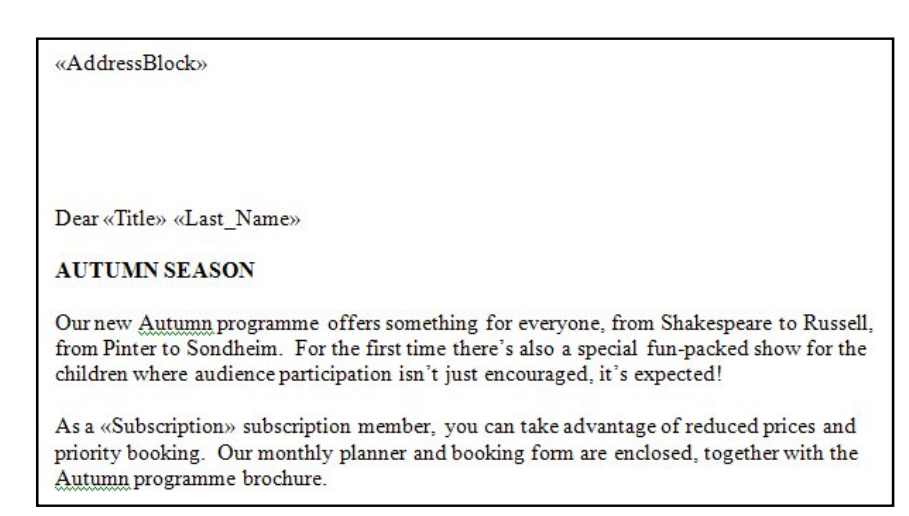

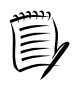

You could save the file complete with its merged fields to use on another occasion. If you open it again in the mail merge wizard, the main document and the data source are already linked together.

Click

Next: Preview your letters

The letter file (Autumn Season) and the name and address file (Ticket) are merged and you see the result.

| RefFT/MS                                 | /AS070                                                                                                    |
|------------------------------------------|----------------------------------------------------------------------------------------------------|
| 17 April 20                              | 08                                                                                                    |
| Ms Rachel                                | Coombes                                                                                                    |
| 24 Barber C                              | ireen                                                                                                    |
| Leighton                                 |                                                                                                    |
| CD5 6PJ                                  |                                                                                                    |
| Dear Ms Co                               | oombes                                                                                                    |
| AUTUMN                                   | SEASON                                                                                                    |
| Our new Au<br>from Pinter<br>children wh | tumm programme offers something for everyone, from Shakespeare to Russell,<br>to Sondheim. For the first time there's also a special fun-packed show for the<br>ere audience participation isn't just encouraged, it's expected! |
| As a Standa<br>booking. O<br>programme   | ard subscription member, you can take a dvantage of reduced prices and priority<br>ur monthly planner and booking form are enclosed, together with the <u>Autumn</u><br>brochure.                                                |
| Enjoy brow<br>soon as pos                | sing through the brochure, but don't take too long! Return your booking form as sible to ensure the dates and seats you require.                                                                                                 |
| Happy thea                               | tre-going!                                                                                                    |
| Vours since                              | 7217                                                                                                    |

- To move through the letters, use the << Recipient: 1 >> buttons in the task pane
- Click Next: Complete the merge

You are ready to produce the letters - either to print them or to edit individual letters.

| Mail Merge                                                                                                    |                                           | × |
|----------------------------------------------------------------------------------------------------|-------------------------------------------|---|
| Complete the merge                                                                                                    |                                           |   |
| Mail Merge is ready to produ<br>your letters.                                                                                                    | JCe                                       |   |
| To personalize your letters,<br>"Edit Individual Letters." Thi<br>open a new document with<br>merged letters. To make ch-<br>to all the letters, switch bac<br>the original document. | click<br>is will<br>your<br>anges<br>k to |   |
| Merge                                                                                                    |                                           | _ |
| 🚱 Print                                                                                                    |                                           |   |
| Edit individual letter                                                                                                    | s                                         |   |
|                                                                                                    |                                           |   |
| Step 6 of 6                                                                                                    |                                           |   |
| 🗢 Previous: Preview your                                                                                                    | letter                                    | s |
|                                                                                                    |                                           |   |

Notice that the status bar at the bottom of the window shows 'Page: 1 of 1', indicating that there is only one page in the file

If you choose to print, the letters are merged to the printer and you will see the Print dialog box.

If you want to check the letters before printing, or save the merged file as a new document so that you can return to it at a later date, you should choose to edit the letters.

Select Edit individual letters...

The Merge to New Document dialog box is displayed.

| Merge to New Document 💦 🛛 🥐 |        |             |        |  |
|-----------------------------|--------|-------------|--------|--|
| Merge records               | record |             |        |  |
| O Erom:                     |        | <u>I</u> o: |        |  |
| (                           | ОК     |             | Cancel |  |

> Click OK

The letters are merged to a new file, and the status bar shows 'Page: 1 of 10', indicating that there are 10 pages in the file.

- Save the merged file in the WordMailMerge folder on drive C as Autumn Merged Letters
- Close the file

The underlying file containing the merge fields is still open.

Close the file without saving

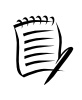

Before continuing, let's just recap on the mail merge process.

- 1. Create and save a main document, or load a ready-prepared one.
- 2. Create a data source, or load a ready-prepared one.
- 3. Add merge fields to the main document. You can save the file at this stage which, if you are going to use the letter again, will allow you to merge with the same recipients' file or choose another.
- 4. Preview the result you see the first letter only (*Page: 1 of 1* on the status bar).
- 5. Complete the merge.
- 6. Print or edit if you choose to edit, a separate document is created showing all letters (*Page: 1 of n* on the status bar). You can save this document.

#### CREATING LABELS

Next you will create a set of labels for these letters.

> Open a new document

From the Start Mail Merge group on the Mailings tab:

- Click Start Mail Merge
- > Select Step by Step Mail Merge Wizard

From the Mail Merge task pane select:

- > Labels
- > Click
  - K 🔹 Next: Starting document

This time you see the options available for mailing labels.

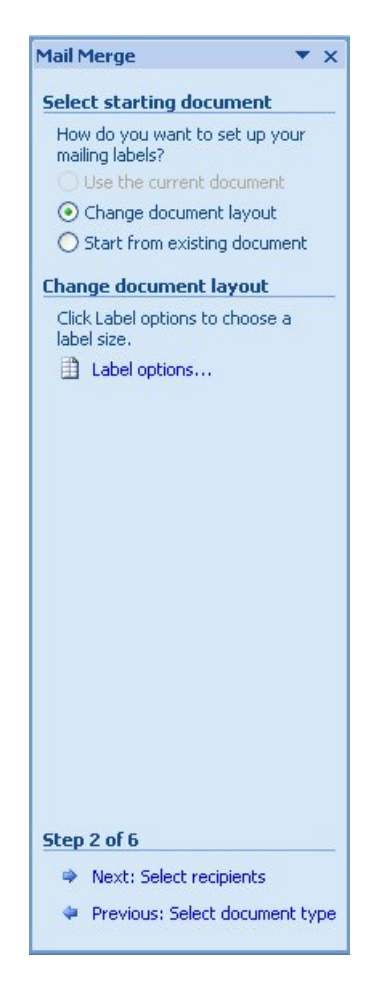

Select Label options...

The Label Options dialog box is displayed.

| Label Options                                   | ? 🛛                                                     |
|-------------------------------------------------|---------------------------------------------------------|
| Printer information                             |                                                         |
| Page printers <u>T</u> ray: Default tray ( Auto | matically Select)                                       |
| Label information                               |                                                         |
| Product number:                                 | I abel information                                      |
| L7159<br>L7159X<br>L7160<br>L7160X              | Type: Address Label<br>Height: 3.39 cm<br>Width: 9.9 cm |
| L7161<br>L7162                                  | Page size: 21 cm X 29.69 cm                             |
| Details New Label Delete                        | OK Cancel                                               |

Word has details of many of the commercially-available labels, but if the size that you want is not listed, you can create your own custom label.

- > In the Printer information section, select Page printers
- > In the Label information: section, select Avery A4/A5
- > In the Product number: section, select L7162
- ➢ Click OK

The gridlines of the labels are displayed.

| ÷ |      |
|---|------|
|   |      |
|   | <br> |
|   |      |
|   |      |
|   |      |
|   |      |
|   |      |
|   |      |
|   |      |
|   |      |

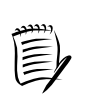

If you do not see the gridlines:

> Select the Layout tab on the Ribbon

In the Table group:

Select View Gridlines

| l≩ Select +<br>Ⅲ View Gridlines<br>Properties | Delete | Insert E<br>Insert L<br>Above | eft ight | Merge Cells<br>Split Cells<br>Split Table | 3.39 cm<br>9.91 cm | ; ⊞<br>; ⊞ |     | Text Cell | A<br>Z↓<br>Sort | Repeat<br>E Conver<br>fx Formu | t Header Row<br>rt to Text<br>Ia |
|-----------------------------------------------|--------|-------------------------------|----------|-------------------------------------------|--------------------|------------|-----|-----------|-----------------|--------------------------------|----------------------------------|
| Table                                         | R      | ows & Columns                 | 15       | Merge                                     | Cell Size          | fa         | Ali | gnment    |                 | Data                           | 3                                |

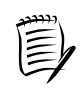

By default, Word uses the Normal paragraph style for labels.

However, in Word 2007, the Normal paragraph style has added spacing. In practice this means that there will be extra spacing between the lines of text on the labels.

The simplest way to get around this problem is to use the **No Spacing** paragraph style.

#### Applying the No Spacing paragraph style

With the cursor positioned in the first label:

> From the Styles group on the Home tab, select the No Spacing style

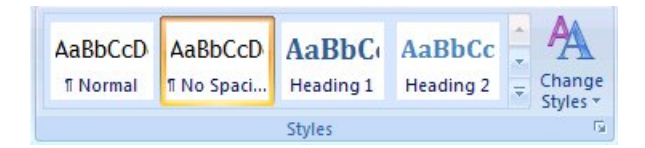

You are now ready to continue with the wizard.

➢ Click

Next: Select recipients

You have three choices.

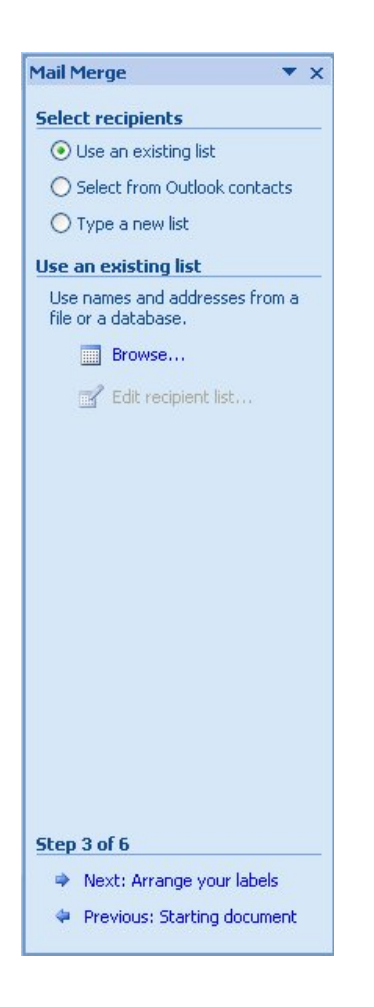

You are going to use an existing list which you need to locate.

- > Click Browse...
- > Open the Ticket file in the WordMailMerge folder on drive C

The Mail Merge Recipients dialog box is displayed.

You do not want to make any changes.

➢ Click OK

|               |               | 🗾 👸 Mail Merge 👻                                   |
|---------------|---------------|----------------------------------------------------|
|               |               | Select recipients                                  |
|               | «Next Record» | Select from Outlook contacts                       |
|               |               | Use an existing list                               |
|               |               | Currently, your recipients are<br>selected from:   |
|               |               | [:\WordMailMerge\Ticket.do] in "T                  |
| «Next Record» | «NextRecord»  | Edit recipient list                                |
|               |               |                                                    |
|               |               |                                                    |
| «Next Record» | «Next Record» |                                                    |
|               |               |                                                    |
|               |               |                                                    |
|               |               |                                                    |
| «Next Record» | «Next Record» |                                                    |
|               |               | Step 3 of 6                                        |
|               |               | INEXT: Arrange your labels     Arrange your labels |

- Click Next: Arrange your labels
- Click Address block...

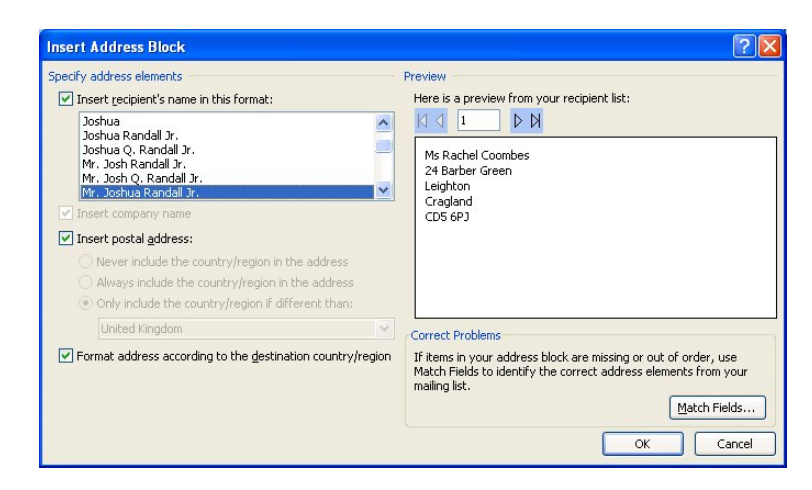

➢ Click OK

The address block is added to the first label.

To copy the layout of the first label to the other labels on the sheet:

Click Update all labels

The address block is copied to the other labels.

| «AddressBlock»                | «Next Record»«AddressBlock»  |
|-------------------------------|------------------------------|
| «Next Record» «AddressBlock»  | «Next Record»«AddressBlock»  |
| «Next Record» «Address Block» | «Next Record»«AddressBlock»  |
| «Next Record» «AddressBlock»  | «Next Record» «AddressBlock» |

#### > Click > Next: Preview your labels

|                                                                              |                                                                                   | 😽 Mail Merge 🔻 🛪                                                                                                    |
|------------------------------------------------------------------------------|-----------------------------------------------------------------------------------|----------------------------------------------------------------------------------------------------|
| Ms Rachel Coombes<br>24 Barber Green<br>Leighton<br>Cragland<br>CDS 6PJ      | Miss Rebecca Martyn<br>160 Westland Avenue<br>Top Scarr<br>Scarr Hill<br>SD22 4FG | Preview your labels Some of the merged labels are previewed here. To preview another label, click one of the following:  C Recipient: 1 Find a recipient Make changes                                                                    |
| Mr Christopher Janes<br>Kingston House<br>Stoneley<br>Stoneford<br>SD11 6JM  | Rev Peter Wright<br>The Vicarage<br>Oakley<br>Stoneford<br>SD11 8VG               | You can also change your<br>recipient list:<br>"" Edit recipient list<br>When you have finished<br>previewing your labels, click Next.<br>Then you can print the merged<br>labels or edit individual labels to<br>add personal comments. |
| Ms Lorraine Deneve<br>146 Long Road<br>Burkiston<br>Bellwood<br>CD2 3MF      | Dr Paul Anstruther<br>Margaret's House<br>Lady Road<br>Roydley<br>CD4 4PB         |                                                                                                    |
| Mrs Gisella Dziaszyk<br>Easter Cottage<br>Easter Lane<br>Cragland<br>CD5 3NT | MrJohann Pesendorfer<br>16 Lake View Terrace<br>Lakeside<br>Loughton<br>CD8 6PW   | <ul> <li>Step 5 of 6</li> <li>Next: Complete the merge</li> <li>Previous: Arrange your labels</li> </ul>                                                                                                    |

The data from the Tickets file is merged to the labels.

Click Next: Complete the merge

The labels are ready to be printed, or you can choose to edit individual labels. You will remember that, if you want to save the labels to use again, you should choose to edit.

You are going to print and, therefore, would normally put labels stationery in the printer at this point. For this exercise, however, you will print the labels on paper.

➢ Click Print...

The Merge to Printer dialog box is displayed.

| Merge to Printer | ? 🛛        |
|------------------|------------|
| Print records    |            |
|                  | Io: Cancel |

- Ensure that All is selected
- ➢ Click OK

The Print dialog box is displayed.

> Click OK

The labels are printed.

Close the file without saving

#### **EDITING FIELDS**

You are going to perform another mail merge and then learn how to edit the recipient information.

Instead of using the Mail Merge Wizard task pane to locate an existing file, you can instead open the file before starting the wizard.

> From the WordMailMerge folder on drive C, open the file Sunhill Holidays

| _              |                                                                                                    |
|----------------|----------------------------------------------------------------------------------------------------|
|                |                                                                                                    |
| STPI L L       | unhill Holidays<br>O Elox 97<br>incoln<br>N1 3EF                                                                                                    |
| 1              | 7 April 2008                                                                                                    |
|                |                                                                                                    |
| D              | )ear                                                                                                    |
| S              | UNHILL HOLIDAYS - 10% DISCOUNT NOW AVAILABLE!                                                                                                    |
| I i<br>pi<br>d | notice from our records that you travelled with <u>Sunhill</u> Holidays to, last year. I have great<br>leasure in enclosing next year's <u>Sunhill</u> Holidays brochure, full of even more exciting<br>estinations.                                                                                                    |
| AHG            | as a valued customer, I am sure that you already know that if you travel with <u>Sumhill</u><br>Iolidays you are guaranteed high quality and enjoyable holidays every time at a price you<br>ag really afford. No marter which destination you choose, one of our highly trained<br>apresentatives will always be on hand to help your holiday run smoothly. |
| If             | f you book next year's holiday with <u>Sunhill</u> Holidays before 1 November, you will be<br>ligible for a 10% discount.                                                                                                    |
| H              | lappy holidays!                                                                                                    |
| S              | UNHILL HOLIDAYS                                                                                                    |
|                |                                                                                                    |
|                |                                                                                                    |
|                |                                                                                                    |
|                |                                                                                                    |
|                |                                                                                                    |
|                |                                                                                                    |
|                |                                                                                                    |
|                |                                                                                                    |
|                |                                                                                                    |
|                |                                                                                                    |

- Start the Mail Merge Wizard
- Select Letters
- Select Use the current document

Locate the recipient information in the file Holiday Destination in the WordMailMerge folder on drive C.

| Mail Merge Recipients                                   |                                   |                                          |                           |                                                              |                                         |          |  |
|---------------------------------------------------------|-----------------------------------|------------------------------------------|---------------------------|--------------------------------------------------------------|-----------------------------------------|----------|--|
| This is the list of recipier<br>checkboxes to add or re | nts th<br>emov                    | nat will be used in<br>e recipients from | your merge.<br>the merge. | Use the options below to a<br>When your list is ready, clicl | add to or change your list.  L<br>k OK. | lse the  |  |
| Data Source                                             | 7                                 | Surname                                  |                           | ✓ Address Line 1                                             | ✓ Address Line 2                        | 👻 City 🔨 |  |
| Holiday Destination                                     | ~                                 | Wain                                     | Mr                        | 13 Wycombe Road                                              | Yardley                                 | Birn     |  |
| Holiday Destination                                     | ~                                 | Cottrell                                 | Mr                        | Hilltop                                                      | 72 Gateway Road                         | Wo       |  |
| Holiday Destination                                     | ~                                 | Mistry                                   | Mrs                       | 8 Lane Close                                                 | Humberstone                             | Leic     |  |
| Holiday Destination                                     | ~                                 | Fowler                                   | Dr                        | Flat 4                                                       | 102 Ivanhoe Street                      | Lee      |  |
| Holiday Destination                                     | ~                                 | Henderson                                | Mrs                       | 24 Dollys Hill Lane                                          |                                         | Lon      |  |
| Holiday Destination                                     | ~                                 | Howard                                   | Ms                        | Station House                                                | Station Street                          | Nor      |  |
| Holiday Destination                                     | ~                                 | Jenkins                                  | Mr                        | 107 Eastfield Drive                                          |                                         | Leic     |  |
| Holiday Destination                                     | ~                                 | Hallam                                   | Miss                      | Flat 7                                                       | Oriel House                             | Lon      |  |
| Holiday Destination                                     | ~                                 | Singh                                    | Mr                        | 11 Cemetery Close                                            | Bickley                                 | Cov      |  |
| Holiday Destination                                     | ~                                 | Gibbs                                    | Mrs                       | 2 Poole Close                                                | Canwick                                 | Linc     |  |
| Holiday Destination                                     | ~                                 | Smith-Keble                              | Dr                        | The White House                                              | Barsby Road                             | Lee      |  |
| Holiday Dectination                                     | <b>U</b>                          | Topping                                  | Me                        | 23 Corce Lane                                                | Halton                                  | Live     |  |
| <                                                       | 1111                              |                                          |                           |                                                              | 10 - 10 - 10 - 10 - 10 - 10 - 10 -      | >        |  |
| Data Source                                             | Data Source Refine recipient list |                                          |                           |                                                              |                                         |          |  |
| Holiday Destination.n                                   | ndb                               | Ž↓                                       | <u>5ort</u>               |                                                              |                                         |          |  |
|                                                         |                                   | Va                                       | Filter                    |                                                              |                                         |          |  |
|                                                         |                                   |                                          | ilcorrine                 |                                                              |                                         |          |  |
|                                                         |                                   | E 1                                      | Find duplicate            | <u>BS</u>                                                    |                                         |          |  |
|                                                         |                                   | 0=                                       |                           |                                                              |                                         |          |  |
|                                                         |                                   |                                          | -ina recipieni            | Line                                                         |                                         |          |  |
|                                                         |                                   |                                          | /alidate addr             | esses                                                        |                                         |          |  |
| Edit                                                    | Refre                             | sh                                       |                           |                                                              |                                         |          |  |
|                                                         |                                   |                                          |                           |                                                              |                                         |          |  |
|                                                         |                                   |                                          |                           |                                                              |                                         | OK       |  |
|                                                         |                                   |                                          |                           |                                                              |                                         |          |  |

- Click OK
- > Insert the Address block between the date and "Dear"
- > Position the insertion point after "Dear" and insert a space
- Click More items
- > Insert Title and Surname and then insert a space between them
- In the first sentence, position the insertion point between "to" and "last" and click More items
- Insert Holiday Destination

#### > Preview the letters

| Constitt Hatidaya                                                                          |
|--------------------------------------------------------------------------------------------|
| PO Box 07                                                                                  |
| Lincoln                                                                                    |
| INI 3EF                                                                                    |
|                                                                                            |
| 17.4 1 0000                                                                                |
| 17 April 2008                                                                              |
|                                                                                            |
| Mr Wain                                                                                    |
| 12 Wysemba Boad                                                                            |
| Vardlev                                                                                    |
| Birmingham                                                                                 |
| B13 3FD                                                                                    |
|                                                                                            |
| Dear Mr Wain                                                                               |
| SUNHILL HOLIDAYS - 10% DISCOUNT NOW AVAILABLE!                                             |
| I notice from our records that you travelled with Sunhill Holidays to Menorca last year. I |
| have great pleasure in enclosing next year's Sunhill Holidays brochure, full of even more  |
| exciting destinations.                                                                     |
| As a valued customer. I am sure that you already know that if you travel with Sunhill      |
| Holidays you are guaranteed high quality and enjoyable holidays every time at a price you  |
| can really afford. No matter which destination you choose, one of our highly trained       |
| representatives will always be on hand to help your holiday run smoothly.                  |
| If you book next year's holiday with Sunhill Holidays before 1 November, you will be       |
| eligible for a 10% discount.                                                               |
|                                                                                            |

> Notice that the recipients' first names are missing from each letter

To find out what is causing this problem, and put it right, you need to edit the address block.
- Point to the address block in the letter and click the right mouse button to see the shortcut menu
- Select Edit Address Block...

| Sunhill Holidays<br>P.O.Box 97<br>Lincoln<br>LN1 3EF |    |                    |     |                                  |
|------------------------------------------------------|----|--------------------|-----|----------------------------------|
| 17 April 2008                                        |    |                    |     |                                  |
| Mr Wain<br>13 Wycombe Road                           |    |                    |     | _                                |
| Yardley                                              | *  | Cut                |     |                                  |
| Birmingham                                           |    | ⊆ору               |     |                                  |
| B13 3FD                                              | 8  | <u>P</u> aste      |     |                                  |
|                                                      | 1  | Update Field       |     |                                  |
|                                                      |    | Edit Address Block |     |                                  |
| Dear Mr Wain                                         |    | Toggle Field Codes |     |                                  |
| SUNHILL HOLI                                         | A  | Font               |     | VAILABLE!                        |
|                                                      | Ē  | Paragraph          |     |                                  |
| 1 30 OT 0 O TROMO OT 1 F                             |    | Dullate            | 1.0 | Holidays to Menorca last year. I |
| have great pleasure                                  | := | Bullets            |     | dave brochure full of even more  |

The Modify Address Block dialog box is displayed.

| Modify Address Block                                               | ? 🛛                                                                                                    |
|--------------------------------------------------------------------|----------------------------------------------------------------------------------------------------|
| Specify address elements                                           | Preview Here is a preview from your recipient list:                                                                                                    |
| United Kingdom                                                     | Correct Problems                                                                                                    |
| Format address according to the <u>d</u> estination country/region | If items in your address block are missing or out of order, use<br>Match Fields to identify the correct address elements from your<br>mailing list.<br><u>Match Fields</u><br>OK Cancel |

### Click Match Fields

The Match Fields dialog box is displayed.

| Required for Address E                                                                                                    | Block                                                                                          |                    | ^ |
|----------------------------------------------------------------------------------------------------|------------------------------------------------------------------------------------------------|--------------------|---|
| Courtesy Title                                                                                                    | Title                                                                                          | ~                  |   |
| First Name                                                                                                    | (not matched)                                                                                  | *                  |   |
| Last Name                                                                                                    | Surname                                                                                        | *                  |   |
| Suffix                                                                                                    | (not matched)                                                                                  | ~                  |   |
| Address 1                                                                                                    | Address Line 1                                                                                 | Y                  |   |
| Address 2                                                                                                    | Address Line 2                                                                                 | *                  |   |
| City                                                                                                    | City                                                                                           | *                  |   |
| State                                                                                                    | (not matched)                                                                                  | *                  |   |
| Postal Code                                                                                                    | Postcode                                                                                       | ×                  |   |
| Country or Region                                                                                                    | (not matched)                                                                                  | ~                  |   |
| Optional information                                                                                                    | 61/34<br>27                                                                                    |                    |   |
| Unique Identifier                                                                                                    | (not matched)                                                                                  | ~                  | Y |
| Dptional information<br>Unique Identifier<br>lise the drop-down lists to<br>hat corresponds to the ad<br>isted on the left.) | (not matched)<br>(not matched)<br>choose the field from your d<br>dress information Mail Merge | atabase<br>expect: |   |

When you previewed the letters, the Wizard looked at the file containing the source data, in this case **Holiday Destination**, and attempted to match the field names in that file with the **Required for Address Block** merge fields.

You can see the results of the Wizard's work in the Match Fields dialog box.

For example the Wizard has correctly paired the Surname field in Holiday Destination with Last Name.

However, the First Name field is shown as **(not matched)**. This means that the Wizard was not able to identify a suitable field to match with First Name. You need to have a look at the fields that are available and select one that can be used for a first name.

> Click the down arrow in the First Name field

| Match Fields                                                                                                    |                                                                               | ? 🛛                           |
|----------------------------------------------------------------------------------------------------|-------------------------------------------------------------------------------|-------------------------------|
| In order to use special features, Ma<br>fields in your recipient list match to t<br>drop-down list to select the appropr<br>address field component | il Merge needs to kno<br>:he required fields, U:<br>iate recipient list field | w which<br>se the<br>for each |
| Required for Address Block                                                                                                    |                                                                               | ~                             |
| Courtesy Title                                                                                                    | Title                                                                         | ~                             |
| First Name                                                                                                    | (not matched)                                                                 |                               |
| Last Name                                                                                                    | Title                                                                         | ~                             |
| Suffix                                                                                                    | Initials                                                                      | ~                             |
| Address 1                                                                                                    | Surname                                                                       | ~                             |
| Address 2                                                                                                    | Address Line 1                                                                | ~                             |
| City                                                                                                    | Address Line 2                                                                | ~                             |
| State                                                                                                    | Address Line 3                                                                | ~                             |
| Postal Code                                                                                                    | County                                                                        | ~                             |
| Country or Region                                                                                                    | Postcode                                                                      | ~                             |
| Optional information                                                                                                    | Home Phone                                                                    |                               |
| Unique Identifier                                                                                                    | E-mail Address                                                                | ~ ~                           |
| Use the drop-down lists to choose t<br>that corresponds to the address inf<br>(listed on the left.)                                                 | Holiday Destination<br>(not matched)                                          | base<br>pects                 |
| Remember this matching for this computer                                                                                                    | set of data sources o                                                         | in this                       |
|                                                                                                    | ок Са                                                                         | ncel                          |

All of the field names in the Holiday Destination file are displayed, and you can see that, although there is not a 'first name' field, there is an 'Initials' field.

Select Initials

| Match Fields                                                                                                    |                                                                              | ? 🗙                           |  |  |  |
|----------------------------------------------------------------------------------------------------|------------------------------------------------------------------------------|-------------------------------|--|--|--|
| In order to use special features, Ma<br>fields in your recipient list match to I<br>drop-down list to select the appropr<br>address field component | il Merge needs to kno<br>the required fields, U<br>iate recipient list field | w which<br>se the<br>for each |  |  |  |
| Required for Address Block                                                                                                    |                                                                              | ~                             |  |  |  |
| Courtesy Title                                                                                                    | Title                                                                        | ~                             |  |  |  |
| First Name                                                                                                    | (not matched)                                                                |                               |  |  |  |
| Last Name                                                                                                    | Title                                                                        | ~                             |  |  |  |
| Suffix                                                                                                    | Initials                                                                     | ~                             |  |  |  |
| Address 1                                                                                                    | Surname                                                                      | ~                             |  |  |  |
| Address 2                                                                                                    | Address Line 1                                                               | *                             |  |  |  |
| City                                                                                                    | Address Line 2                                                               | ~                             |  |  |  |
| State                                                                                                    | Address Line 3                                                               | ~                             |  |  |  |
| Postal Code                                                                                                    | Clubby                                                                       | ~                             |  |  |  |
| Country or Region                                                                                                    | Postcode                                                                     | ~                             |  |  |  |
| Optional information                                                                                                    | Home Phone                                                                   |                               |  |  |  |
| Unique Identifier                                                                                                    | E-mail Address                                                               | ~ ~                           |  |  |  |
| Use the drop-down lists to choose t<br>that corresponds to the address inf<br>(listed on the left.)                                                 | Holiday Destination<br>(not matched)                                         | base<br>pects:                |  |  |  |
| <u>Remember this matching for this set of data sources on this computer</u>                                                                         |                                                                              |                               |  |  |  |
| C                                                                                                    | ОК Са                                                                        |                               |  |  |  |

Instructing the Wizard to use this field in place of a first name field will ensure that the recipients' initials are included in the mail merge.

Another field in the Holiday Destination file is **County**. Notice that the list of required information includes 'State'. You are going to specify that the County field is used where the Wizard expects to find the state.

> Click the down arrow in the State field and select County

| Match Fields                                                                                                    |                                                                                             | ? 🗙                    |
|----------------------------------------------------------------------------------------------------|---------------------------------------------------------------------------------------------|------------------------|
| In order to use special features, I<br>fields in your recipient list match t<br>drop-down list to select the appro<br>address field component | Mail Merge needs to know o<br>o the required fields. Use<br>opriate recipient list field fo | which<br>the<br>r each |
| Required for Address Block                                                                                                    |                                                                                             | ~                      |
| Courtesy Title                                                                                                    | Title                                                                                       | /                      |
| First Name                                                                                                    | (not matched)                                                                               | /                      |
| Last Name                                                                                                    | Surname                                                                                     | /                      |
| Suffix                                                                                                    | (not matched)                                                                               | /                      |
| Address 1                                                                                                    | Address Line 1                                                                              | /                      |
| Address 2                                                                                                    | Address Line 2                                                                              | /                      |
| City                                                                                                    | City                                                                                        | 1                      |
| State                                                                                                    | County                                                                                      | 1                      |
| Postal Code                                                                                                    | Postcode                                                                                    | /                      |
| Country or Region                                                                                                    | (not matched)                                                                               | /                      |
| Optional information                                                                                                    | 25 SA                                                                                       |                        |
| Unique Identifier                                                                                                    | (not matched)                                                                               | ~ ~                    |
| Use the drop-down lists to choose that corresponds to the address i (listed on the left.)                                                     | e the field from your datab<br>nformation Mail Merge exp<br>nis set of data sources on I    | ase<br>Jects<br>this   |
| computer                                                                                                    | OK Canc                                                                                     | el                     |

- Click OK
- Click OK

The address block in the letter now displays the recipient's initial(s) and the county.

| Sunhill Holidays<br>POBox 97<br>Lincoln<br>LN1 3EF                                                                                                    |
|----------------------------------------------------------------------------------------------------|
| 17 April 2008                                                                                                    |
| Mr J Wain<br>13 Wycombe Road<br>Yardley<br>Birmingham<br>W Midlands<br>B13 3FD                                                                                                    |
| Dear Mr Wain                                                                                                    |
| SUNHILL HOLIDAYS - 10% DISCOUNT NOW AVAILABLE!                                                                                                    |
| I notice from our records that you travelled with <u>Sunhill</u> Holidays to Menorca last year. I have great pleasure in enclosing next year's <u>Sunhill</u> Holidays brochure, full of even more exciting destinations. |

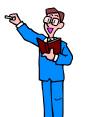

- Complete the merge
- Click Edit individual letters....
- > Click OK to merge all of the records
- > Browse through the letters to check them
- > Save the file in the WordMailMerge folder on drive C as Sunhill Merged Letters
- > Close the Sunhill Holidays file without saving

# **CREATING A MAIN DOCUMENT**

During this training session you have used files that have been provided for you.

To reinforce what you have previously learned, you are going to use the Wizard to create your own main document and data source.

- > Open a new document
- Start the Mail Merge Wizard
- > Ensure Letters is selected
- > Ensure Use the current document is selected
- > Type the following letter:

Celebration Caterers Ltd Unit 10 Abbney Road East Kings Lynn Norfolk PE28 6KG

Insert today's date

#### PARTY BOOKING CONFIRMATION

I write to confirm receipt of your instructions regarding the office party is intending to provide for its staff.

The details have been forwarded to the local branch of our company, and the manager will contact you shortly to finalise the plans.

May I take this opportunity to wish you all a very pleasant evening.

Yours sincerely

Margo Gough Corporate Entertainment

### Save the document in the WordMailMerge folder on drive C with the filename Confirmation Letter

With the Main document prepared, you are ready to create the data source file.

Select the next step in the wizard

# **CREATING A DATA SOURCE**

A data source may be any sort of file that contains the information to be merged into a document. For example you could use a Word table, an Excel worksheet, an Access database, or a Microsoft Outlook Contact List.

If the data source does not already exist, the Mail Merge Wizard offers you the option of creating a new list which is then saved as a database (.mdb) file.

- Select Type a new list
- > Click Create...

The New Address List dialog box is displayed.

| Nev  | v Address I     | List     |                 |       |                 |         |                | ?              |   |
|------|-----------------|----------|-----------------|-------|-----------------|---------|----------------|----------------|---|
| Iype | e recipient inf | ormation | n in the table. | To ad | d more entries, | click M | New Entry.     |                |   |
|      | Title           | -        | First Name      | •     | Last Name       | •       | Company Name 👻 | Address Line 1 | - |
| ▷    |                 |          |                 |       |                 |         |                |                |   |
|      |                 |          |                 |       |                 |         |                |                |   |
|      |                 |          |                 |       |                 |         |                |                |   |
|      |                 |          |                 |       |                 |         |                |                |   |
|      |                 |          |                 |       |                 |         |                |                |   |
|      |                 |          |                 |       |                 |         |                |                |   |
|      |                 |          |                 |       |                 |         |                |                |   |
|      |                 |          |                 |       |                 |         |                |                |   |
|      |                 |          |                 |       |                 |         |                |                |   |
| 1    |                 |          |                 |       |                 |         |                |                | 5 |
|      | ou Estru        | _        | Fied            | -     |                 |         |                |                |   |
|      | ewentry         | _        | <u> </u>        |       |                 |         |                |                | _ |
| De   | lete Entry      | Custo    | mize Columns.   |       |                 |         | ОК             |                |   |

Scroll across to view the default fields that are provided

You can use the fields that are offered, or you can customise them.

Notice that Title, First Name and Last Name are separate fields.

### IMPORTANT TO REMEMBER

Inputting each section of a recipient's name into individual fields allows you flexibility when it comes to addressing him or her.

For example, if you have a record for Ms Natalie Wood, you can combine the first three fields to make 'Ms Natalie Wood', while using Title and Last Name together gives you 'Ms Wood'. As the First Name is a separate field, if you know her well, your letter can begin 'Dear Natalie'.

## **REMOVING A FIELD**

The field State is not required.

Click Customize Columns...

The Customize Address List dialog box is displayed.

Select State

| Customize Address List                                                               |    | ? 🛛               |
|--------------------------------------------------------------------------------------|----|-------------------|
| <u>F</u> ield Names                                                                  |    |                   |
| Title<br>First Name<br>Last Name<br>Company Name<br>Address Line 1<br>Address Line 2 |    | Add Delete Rename |
| City<br>State<br>ZIP Code<br>Country or Region<br>Home Phone<br>Work Phone           |    |                   |
| E-mail Address                                                                       |    | Move Up           |
|                                                                                      | ~  | Move Down         |
|                                                                                      | ОК | Cancel            |

Click Delete

A warning message is displayed.

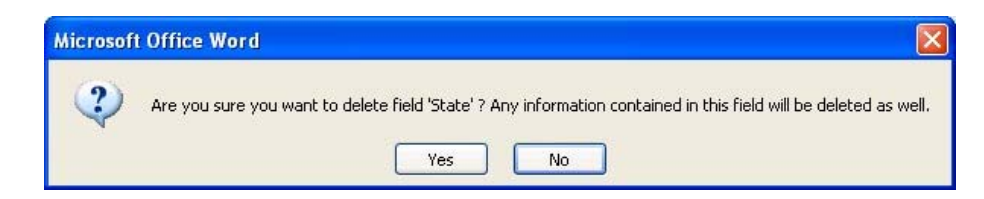

Deleting a field might have repercussions if it already contains data.

You have not yet entered any data into the State field so it is safe to delete it.

Click Yes

The State field is removed from the New Address List dialog box.

Delete the ZIP Code, Country or Region and Home Phone fields

### ADDING A FIELD

You are going to add a new field **County**, which will be positioned immediately below the City field.

From the Customize Address List dialog box:

Select the City field

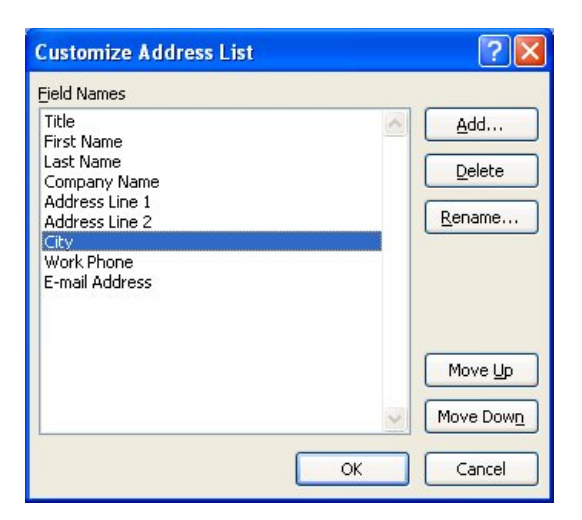

Click Add

The Add Field dialog box is displayed.

> Type County

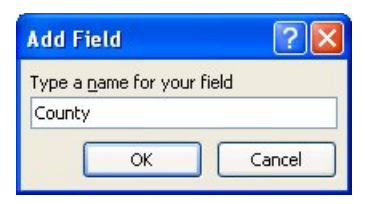

Click OK

The County field is added to the list of field names.

| jeld Names<br>Titlo              |   |             |
|----------------------------------|---|-------------|
| First Name                       | 0 | <u>A</u> dd |
| Last Name                        |   | Delete      |
| Company Name                     |   | Delece      |
| Address Line 1<br>Address Line 2 |   | Rename      |
| City                             |   | <u> </u>    |
| County                           |   |             |
| Work Phone<br>E-mail Addross     |   |             |
| E-mail Address                   |   |             |
|                                  |   | Move Up     |
|                                  |   | Move Dow    |

To reposition a field:
Select the field name and use the Move Up and Move Down buttons

- Add a new field Job Title and position it below Last Name
- > Add a new field Postcode and position it below County
- > Click OK

The New Address List dialog box is displayed with the amended field names.

| Nev | v Address I     | List     |                        |       |                 |         |            |    | ? 🛛            |
|-----|-----------------|----------|------------------------|-------|-----------------|---------|------------|----|----------------|
| Iур | e recipient inf | ormation | n in the table. To     | o ado | d more entries, | click f | New Entry. |    |                |
|     | Title           | -        | First Name             | -     | Last Name       | •       | Job Title  | -  | Company Name 👻 |
|     |                 |          |                        |       |                 |         |            |    |                |
|     |                 |          |                        |       |                 |         |            |    |                |
|     |                 |          |                        |       |                 |         |            |    |                |
|     |                 |          |                        |       |                 |         |            |    |                |
|     |                 |          |                        |       |                 |         |            |    |                |
|     |                 |          |                        |       |                 |         |            |    |                |
|     |                 |          |                        |       |                 |         |            |    |                |
|     |                 |          |                        |       |                 |         |            |    |                |
|     |                 |          |                        |       |                 |         |            |    |                |
| <   |                 | _        | Ш                      | _     |                 |         |            |    | >              |
| L   | iew Entry       |          | Eind                   |       |                 |         |            |    |                |
| De  | elete Entry     | Custo    | omi <u>z</u> e Columns |       |                 |         |            | OK | Cancel         |

# ENTERING DATA

Enter the following record into the address list, remembering to input each part of the recipient's name, address, and other details (where available) into the relevant field

| Title          | Mr                       |
|----------------|--------------------------|
| First Name     | Paul                     |
| Last Name      | Banks                    |
| Job Title      | Personnel Manager        |
| Company Name   | Bill Bloggs Jeans        |
| Address Line 1 | 32-36 Oxford Road        |
| Address Line 2 |                          |
| City           | Norwich                  |
| County         | Norfolk                  |
| Postcode       | NR2 6RT                  |
| Work Phone     | 01548 655455             |
| E-mail Address | paul.banks@bbloggs.co.uk |

> Click New Entry or press the Tab key to move to the next record

The result should look like this:

| Nev              | w Address List         |                       |                       |                   | ? 🛛               |
|------------------|------------------------|-----------------------|-----------------------|-------------------|-------------------|
| Iур              | e recipient informatio | n in the table. To ad | d more entries, click | New Entry.        |                   |
|                  | Title 👻                | First Name 🛛 👻        | Last Name 🛛 👻         | Job Title 🛛 👻     | Company Name 👻 ,  |
|                  | Mr                     | Paul                  | Banks                 | Personnel Manager | Bill Bloggs Jeans |
| $\triangleright$ |                        |                       |                       |                   |                   |
|                  |                        |                       |                       |                   |                   |
|                  |                        |                       |                       |                   |                   |
|                  |                        |                       |                       |                   |                   |
|                  |                        |                       |                       |                   |                   |
|                  |                        |                       |                       |                   |                   |
|                  |                        |                       |                       |                   |                   |
|                  |                        |                       |                       |                   |                   |
|                  |                        |                       |                       |                   |                   |
| <                |                        | 1111                  |                       |                   | >                 |
|                  | lew Entry              | Eind                  |                       |                   |                   |
| De               | elete Entry Cust       | omize Columns         |                       | ОК                | Cancel            |
|                  |                        |                       |                       |                   |                   |

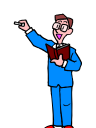

Add the records below, clicking the New Entry button or the Tab key at the end of each record

|                       |                      |                   | i                | r                |
|-----------------------|----------------------|-------------------|------------------|------------------|
| Ms Greta Pigg         | Mrs Matilda Dawson   | Ms Bhupinder      | Mr Peter Piper   | Mr Jon Szaja     |
| Personnel Manager     | Sales Manager        | Patel             | Personnel        | Personnel        |
| Atkins Machinery Co   | Derris Construction  | Assistant Manager | Manager          | Manager          |
| Wains Bridge Road     | 76-80 Flowerpot Lane | West End Flowers  | Hotstuff Heating | Wordsmiths plc   |
| Thetford              | Middleton            | 25 Paisley Road   | Perriwinkle Lane | Century House    |
| Norfolk               | Norwich              | Norwich           | Sproston         | High Road        |
| IP24 8KL              | Norfolk              | Norfolk           | Norwich          | Cromer           |
| 01543 875333          | NR5 9NK              | NR2 4HV           | Norfolk          | Norfolk          |
| g.pigg@atkinsmc.co.uk | 01546 876277         | 01548 675435      | NR5 8MN          | NR27 0AW         |
|                       | mcd@derriscon.co.uk  | eng@wend.co.uk    | 01546 367067     | 01549 874478     |
|                       |                      |                   | piper@hots.co.uk | szaja@word.co.uk |

### The result looks like this:

|   | Title 👻 | First Name 🛛 👻 | Last Name 🛛 🛨 | Job Title 🛛 👻     | Company Name 👻      |
|---|---------|----------------|---------------|-------------------|---------------------|
|   | Mr      | Paul           | Banks         | Personnel Manager | Bill Bloggs Jeans   |
|   | Ms      | Greta          | Pigg          | Personnel Manager | Atkins Machiner     |
|   | Mrs     | Matilda        | Dawson        | Sales Manager     | Derris Construction |
|   | Ms      | Bhupinder      | Patel         | Assistant Manager | West End Flowers    |
|   | Mr      | Peter          | Piper         | Personnel Manager | Hotstuff Heating    |
|   | Mr      | Jon            | Szaja         | Personnel Manager | Wordsmiths plc      |
| 1 |         |                |               |                   |                     |
|   |         |                |               |                   |                     |

> Once you have input all of the records into the address list, click OK

The Save Address List dialog box is displayed.

| Save in:                                                                                       | 📴 My Data S   | Sources                       |     |        | 🕑 🕲 - 🖄 🗙 📷 - |
|------------------------------------------------------------------------------------------------|---------------|-------------------------------|-----|--------|---------------|
| My Recent<br>Documents<br>Desktop<br>My<br>Documents<br>My<br>Computer<br>My Network<br>Places | Name 🔺        |                               | Siz | е Туре | Date Modified |
|                                                                                                | <             |                               |     |        |               |
|                                                                                                | File name:    |                               |     |        | *             |
|                                                                                                | Save as type: | Microsoft Office Address List | s   |        | ~             |

Word automatically offers you the  $\ensuremath{\text{My}}$  Data Sources folder in which to store the address list.

However, for the purpose of this course:

> Save the list in the WordMailMerge folder on drive C as Address List

The Mail Merge Recipients dialog box is displayed.

| Data Source                                        | ~            | Last Name                                       | ➡ First Name                                                          | ▼ Title |                     | ▼ Addres |
|----------------------------------------------------|--------------|-------------------------------------------------|-----------------------------------------------------------------------|---------|---------------------|----------|
| Address List.mdb                                   | ~            | Banks                                           | Paul                                                                  | Mr      | Bill Bloggs Jeans   | 32-36    |
| Address List.mdb                                   |              | Pigg                                            | Greta                                                                 | Ms      | Atkins Machinery Co | Wains    |
| Address List.mdb                                   | $\checkmark$ | Dawson                                          | Matilda                                                               | Mrs     | Derris Construction | 76-80    |
| Address List.mdb                                   |              | Patel                                           | Bhupinder                                                             | Ms      | West End Flowers    | 25 Pais  |
| Address List.mdb                                   |              | Piper                                           | Peter                                                                 | Mr      | Hotstuff Heating    | Perriw   |
| Address List.mdb                                   | ~            | Szaja                                           | Jon                                                                   | Mr      | Wordsmiths plc      | Centur   |
|                                                    |              |                                                 |                                                                       |         |                     | concar   |
| Address List.mdb                                   | ~            | 11                                              |                                                                       |         |                     |          |
| Address List.mdb                                   | ~            | Refine                                          | recipient list                                                        |         |                     |          |
| Address List.mdb                                   |              | Refine<br>∧ 2↓ ≦                                | recipient list                                                        |         |                     |          |
| Address List.mdb Address List.mdb Address List.mdb |              | Refine                                          | recipient list                                                        |         |                     |          |
| Address List.mdb                                   |              | Refine<br>24 s                                  | recipient list                                                        |         |                     |          |
| Address List.mdb                                   |              | Refine<br>245<br>2000<br>E                      | recipient list                                                        |         |                     |          |
| Address List.mdb                                   |              | Refine<br>2 4 s<br>2 f<br>E<br>E<br>E<br>E<br>E | recipient list<br>jort<br>iilder<br>iind duplicates<br>iind recipient |         |                     |          |

Click OK

Click Next: Write your letter

# ADDING RECIPIENT INFORMATION TO THE LETTER

Once the data source file is ready, you can insert the recipient information into the appropriate places in the letter.

Word uses the Address block and Greeting line fields to insert the basic information for each recipient:

- Address block is a placeholder for the name and address
- Greeting line is a placeholder for your chosen salutation

Additionally you can use:

- Electronic postage, which is only available if you have installed an electronic postage program
- More items which shows you a list of all of the fields in the data source from which you can select the fields you want to insert

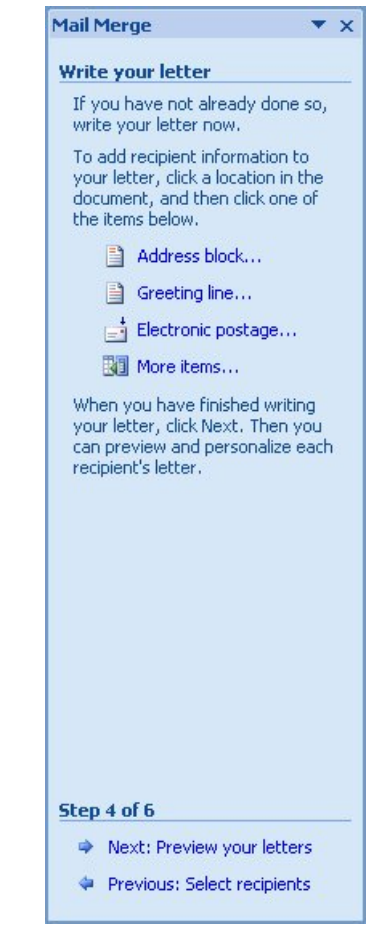

- Position the insertion point on a blank line between the date and 'PARTY BOOKING CONFIRMATION' and insert an Address block
- Press Enter three times

- Position the insertion point on a blank line before 'PARTY BOOKING CONFIRMATION' ready to add a salutation
- > Click Greeting line...
- Before you click OK and close the dialog box, click the down arrow next to the punctuation box and select None

| Insert Greeting Line                                                                                                    |                                                  |
|----------------------------------------------------------------------------------------------------|--------------------------------------------------|
| Greeting line format:<br>Dear Mr. Randall<br>Greeting line for invalid recipient names:<br>Dear Sir or Madam,<br>Preview<br>Here is a preview from your recipient list:<br>1 D X                     | No punctuation<br>— required so<br>select (none) |
| Dear Mr Banks, Correct Problems If items in your greeting line are missing or out of order, use Match Fields to identify the correct address elements from your mailing list. Match Fields OK Cancel |                                                  |

- Click OK
- Insert the Company Name field in the first sentence of the letter between "party" and "is"

## Preview the letters

| Calabaration Castrones Lad |                                                                                                 |
|----------------------------|-------------------------------------------------------------------------------------------------|
| Celebration Caterers Ltd   |                                                                                                 |
| Unit 10                    |                                                                                                 |
| Abbney Road East           |                                                                                                 |
| Kings Lynn                 |                                                                                                 |
| Norfolk                    |                                                                                                 |
| PE28 6KG                   |                                                                                                 |
|                            |                                                                                                 |
| 28 April 2008              |                                                                                                 |
|                            |                                                                                                 |
| Mr Paul Banks              |                                                                                                 |
| Bill Bloggs Jeans          |                                                                                                 |
| 32-36 Oxford Road          |                                                                                                 |
| Norwich                    |                                                                                                 |
| NR2 6RT                    |                                                                                                 |
|                            |                                                                                                 |
| Dear Mr Banks              |                                                                                                 |
|                            |                                                                                                 |
| PARTY BOOKING CONF         | IRMATION                                                                                        |
| write to confirm receip    | of your instructions regarding the office party Bill Bloggs Jeans is intending to provide for i |
| staff.                     |                                                                                                 |
| The details have been fo   | rwarded to the local branch of our company, and the manager will contact you shortly to         |
| finalise the plans.        | 승규가 이 집 집 집                                                                                     |
| May I take this opportur   | ity to wish you all a very pleasant evening.                                                    |
| Value ciacach.             |                                                                                                 |
| rours sincer ery           |                                                                                                 |
|                            |                                                                                                 |
| Margo Gougn                |                                                                                                 |
| corporate criter tainmen   |                                                                                                 |
|                            |                                                                                                 |
|                            |                                                                                                 |
|                            |                                                                                                 |
|                            |                                                                                                 |
|                            |                                                                                                 |
|                            |                                                                                                 |
|                            |                                                                                                 |
|                            |                                                                                                 |
|                            |                                                                                                 |
|                            |                                                                                                 |
|                            |                                                                                                 |

# SELECTING RECORDS TO MERGE

Unless you instruct Word otherwise, all of the records from the data source file will be used when you merge it with the main document.

You may, however, want to select certain records to be printed, for example only those recipients who work for a particular company, or female recipients only.

Do bear in mind that if you want to use the latter criterion, you will need to ensure that you include a gender field in the data source. You can, of course select records by the Title field, but if you have titles which can be used by both men and women, such as Doctor or Professor, Mail Merge will not be able to distinguish which recipients are male and which female. Additionally, women may be referred to by several different titles: Ms, Miss or Mrs, and if you are using Title as the criterion, you will need to include all possibilities in your selection.

For this exercise, you are going to select the records for companies based in Norwich.

In the task pane:

Click Edit recipient list...

The Mail Merge Recipients dialog box is displayed.

| Mail Merge Recipi                                  | ients             |                                                     |                                              |                                       |                                      | ? 🔀       |
|----------------------------------------------------|-------------------|-----------------------------------------------------|----------------------------------------------|---------------------------------------|--------------------------------------|-----------|
| This is the list of recipi<br>checkboxes to add or | ients th<br>remov | nat will be used in your<br>e recipients from the r | r merge. Use the o<br>merge. When your       | ptions below to<br>list is ready, cli | add to or change your list<br>ck OK. | . Use the |
| Data Source                                        |                   | Last Name 🛛 👻                                       | First Name                                   | ▼ Title ▼                             | Company Name                         | ▼ Address |
| Address List.mdb                                   | -                 | Banks                                               | Paul                                         | Mr                                    | Bill Bloggs Jeans                    | 32-36 O   |
| Address List.mdb                                   | ~                 | Pigg                                                | Greta                                        | Ms                                    | Atkins Machinery Co                  | Wains B   |
| Address List.mdb                                   | ~                 | Dawson                                              | Matilda                                      | Mrs                                   | Derris Construction                  | 76-80 FI  |
| Address List.mdb                                   | ~                 | Patel                                               | Bhupinder                                    | Ms                                    | West End Flowers                     | 25 Paisle |
| Address List.mdb                                   | <b>V</b>          | Piper                                               | Peter                                        | Mr                                    | Hotstuff Heating                     | Perriwin  |
| Address List.mdb                                   | ~                 | Szaja                                               | Jon                                          | Mr                                    | Wordsmiths plc                       | Century   |
| Address List.mdb                                   | Ш                 | Refine recip                                        | Dient list                                   |                                       |                                      | >         |
| Edit                                               | Refre             | sh                                                  | <br>duplicates<br>recipient<br>ate addresses |                                       |                                      |           |
|                                                    |                   |                                                     |                                              |                                       | (                                    | ок        |

The recipients are listed and currently all selected (the checkboxes are ticked).

Notice that there are both Sort and Filter options available in the **Refine** recipient list section at the bottom of the dialog box.

However, you can also access these options by clicking the down arrow next to a column heading.

- Scroll across to the City field
- > Click the down arrow next to the City column heading
- Select Norwich from the list

| Name                   | ✓ Address Line 1                                               | ▼ Address Line 2 | 👻 City   | <ul> <li>Postcode</li> </ul>                                               | ▼ E-mail Addres            |
|------------------------|----------------------------------------------------------------|------------------|----------|----------------------------------------------------------------------------|----------------------------|
| s Jeans<br>achinery Co | 32-36 Oxford Road<br>Wains Bridge Road<br>76-80 Flowerpot Lape | Middletop        | Ž↓<br>Z∣ | Sort Ascending                                                             | g.pigg@atkin               |
| d Flowers<br>Heating   | 25 Paisley Road<br>Perriwinkle Lane                            | Sproston         | A+       | (A <u>I</u> I)                                                             | enq@wend.c<br>piper@hots.c |
| ths plc                | Century House                                                  | High Road        |          | Norwich                                                                    | szaja@word.                |
| Cata Source            | Refin                                                          | e recipient list |          | Cromer<br>( <u>B</u> lanks)<br>( <u>N</u> onblanks)<br>(A <u>d</u> vanced) |                            |
|                        | M                                                              | Filter           |          |                                                                            |                            |

The list of recipients displays only those records where the City is 'Norwich'.

| Data Source                         |          | Last Name                          |                                                                       | ▼ Title |                     | ▼ Add |
|-------------------------------------|----------|------------------------------------|-----------------------------------------------------------------------|---------|---------------------|-------|
| Address List.mdb                    | ~        | Banks                              | Paul                                                                  | Mr      | Bill Bloggs Jeans   | 32-3  |
| ddress List.mdb                     | V        | Dawson                             | Matilda                                                               | Mrs     | Derris Construction | 76-8  |
| ddress List.mdb                     | <b>V</b> | Patel                              | Bhupinder                                                             | Ms      | West End Flowers    | 25 P  |
| ddress List.mdb                     | V        | Piper                              | Peter                                                                 | Mr      | Hotstuff Heating    | Perr  |
| t Jata Source                       |          | Refine                             | recipient list                                                        |         |                     |       |
| t<br>ata Source<br>Address List.mdb |          | Refine                             | recipient list                                                        |         |                     |       |
| ata Source<br>Address List.mdb      |          | Refine<br>2↓<br>2↓                 | recipient list<br>Sort                                                |         |                     |       |
| ata Source<br>Address List.mdb      |          | Refine<br>Â↓:<br>Â↓:<br>Â↓:<br>Â↓: | recipient list<br>Sort<br>Filter<br>Find duplicates                   |         |                     |       |
| ata Source<br>Address List.mdb      |          | Refine                             | recipient list<br>Sort<br>Filter<br>Find duplicates<br>Find recipient |         |                     |       |

You can narrow the selection further by including a filter in the Job Title field.

- > Click the down arrow next to the Job Title column heading
- > Select Personnel Manager from the list

| Mail I                   | Merge Recipient                                | S                                                                                                |                                                              |                      |                                                                             | ? 🛛                          |
|--------------------------|------------------------------------------------|--------------------------------------------------------------------------------------------------|--------------------------------------------------------------|----------------------|-----------------------------------------------------------------------------|------------------------------|
| This is<br>checkb        | the list of recipients<br>boxes to add or remo | that will be used in your mergove recipients from the merge                                      | ge. Use the options bel<br>. When your list is read          | ow to a<br>ly, clicl | add to or change your<br>< OK.                                              | list. Use the                |
| -                        | Postcode 🛛 👻                                   | E-mail Address 🛛 👻                                                                               | Work Phone 🛛 👻                                               | Job                  | Title 💌                                                                     | County 👻                     |
| ich<br>ich<br>ich<br>ich | NR2 6RT<br>NR5 9NK<br>NR2 4HV<br>NR5 8MN       | paul.banks@bblogqs.co.uk<br>mcb@derriscon.co.uk<br>enq@wend.co.uk<br>piper@hots.co.uk            | 01548 655455<br>01546 876277<br>01548 675435<br>01546 367067 | A<br>Z↓<br>A↓        | Sort <u>A</u> scending<br>Sort Des <u>c</u> ending<br>(A <u>I</u> I)        | folk<br>folk<br>folk<br>folk |
|                          |                                                |                                                                                                  |                                                              |                      | Personnel Manager                                                           |                              |
| Cata S                   | iource                                         | Refine recipient l                                                                               | ist ———                                                      |                      | Sales Manager<br>Assistant Manager<br>(Blanks)<br>(Nonblanks)<br>(Advanced) | >                            |
|                          | Edit Ref                                       | Z ↓ Soft     Eilter     Eilter     Eind duplic     Eind recipie     Eind recipie     Validate ac | ates<br>ant<br>Idresses                                      |                      |                                                                             | ОК                           |

The resulting selection shows the recipients that fit the filtered criteria (records that have Norwich as the city and Personnel Manager as the job title).

|                                                   | ients                 |                                       |                                                                                                    |                                        |                                          | ? 🛽          |
|---------------------------------------------------|-----------------------|---------------------------------------|----------------------------------------------------------------------------------------------------|----------------------------------------|------------------------------------------|--------------|
| This is the list of recip<br>checkboxes to add or | bients th<br>r removi | iat will be used<br>e recipients froi | in your merge. Use the<br>m the merge. When you                                                         | options below t<br>ir list is ready, ( | to add to or change your li<br>click OK. | ist. Use the |
| Data Source                                       |                       | Last Name                             |                                                                                                    | ▼ Title                                |                                          | ✓ Address    |
| Address List.mdb                                  |                       | Banks                                 | Paul                                                                                                    | Mr                                     | Bill Bloggs Jeans                        | 32-36 C      |
| Address List.mdb                                  |                       | Piper                                 | Peter                                                                                                   | Mr                                     | Hotstuff Heating                         | Perriwin     |
|                                                   |                       |                                       |                                                                                                    |                                        |                                          |              |
|                                                   |                       |                                       |                                                                                                    |                                        |                                          |              |
| <                                                 | Ш                     | Defin                                 | ne recipient list                                                                                       |                                        |                                          | 3            |
| Address List mdb                                  |                       | Refir                                 | ne recipient list                                                                                       |                                        |                                          | >            |
| Cata Source<br>Address List.mdb                   | Jui                   | Refir<br>▲ 2↓                         | he recipient list                                                                                       |                                        |                                          | 3            |
| Address List.mdb                                  |                       | Refir                                 | ne recipient list                                                                                       |                                        |                                          | •            |
| Address List.mdb                                  |                       | Refir                                 | ne recipient list<br>Sort<br>] Filter<br>] Find duplicates                                              |                                        |                                          | 6            |
| Address List.mdb                                  |                       | Refir                                 | he recipient list<br>5ort<br>1 Filter<br>2 Find duplicates<br>1 Find recipient                          |                                        |                                          | 3            |
| Address List.mdb     Edit                         | Refre                 | Refir                                 | he recipient list<br>5 ort<br>1 Filter<br>2 Find duplicates<br>3 Find recipient<br>4 Validate addresses |                                        |                                          | 2            |
| Address List.mdb       Edit                       | Refre                 | Refir                                 | he recipient list<br>5ort<br>Filter<br>Find duplicates<br>Find recipient<br>Validate addresses          |                                        |                                          |              |

> Click OK

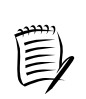

To remove a filter from a field, click the down arrow and select (AII).

- Click Next: Complete the merge
- Click Edit Individual Letters
- > Click OK

The merge takes place and the results are displayed in a file named Letters1.

> Select the View tab

In the Zoom group:

Click Two Pages

| Celebration Caterers Ltd                                                                                                    | Celebration Caterers Ltd                                                                                |
|----------------------------------------------------------------------------------------------------|----------------------------------------------------------------------------------------------------|
| Unit 10                                                                                                    | Unit 10                                                                                                 |
| Apprev. Road East                                                                                                    | Appres Road East                                                                                        |
| Kings Lynn                                                                                                    | Kings Lynn                                                                                              |
| Norfolk                                                                                                    | Nortolk                                                                                                 |
| PE28 6KG                                                                                                    | PE28 6KG                                                                                                |
| 22                                                                                                    |                                                                                                    |
| 17 April 2008                                                                                                    | 17 April 2008                                                                                           |
| Mr Paul Banks                                                                                                    | Mr Peter Piner                                                                                          |
| Bill Bloggs Jeans                                                                                                    | Hotstuff Heating                                                                                        |
| Table (where a second second sec | Derrively lang                                                                                          |
| All and sense in the set                                                                                                    | Constitute Const                                                                                        |
| NOTWICH .                                                                                                    | sproston                                                                                                |
| NR2 GRT                                                                                                    | Norwich                                                                                                 |
|                                                                                                    | NR5 BMN                                                                                                 |
| Dear Mr Banks,                                                                                                    | Dans Mr. Binas                                                                                          |
| PARTY BOOKING CONFIRMATION                                                                                                    | beer wit riper,                                                                                         |
|                                                                                                    | PARTY BOOKING CONFIRMATION                                                                              |
| I write to confirm receipt of your instructions regarding the office party Bill Bloggs (egos, is intending                                                                                                    |                                                                                                    |
| to provide for its staff.                                                                                                    | I write to confirm receipt of your instructions regarding the office party Hotstuff Heating is intended |
|                                                                                                    | to provide for its staff.                                                                               |
| The details have been forwarded to the local branch of our company, and the manager will contact                                                                                                    |                                                                                                    |
| you shortly to finalise the plans                                                                                                    | The details have been forwarded to the local branch of our company, and the manager will contact        |
|                                                                                                    | una charter to finalize the stand                                                                       |
| May I take this connectuality to wish you all a yeary pleasant evening                                                                                                    | you shortly to make the plant.                                                                          |
| and under the observation of an analysis because 6000080                                                                                                    | May I take this opportunity to wish you all a very pleasant exching.                                    |
| Yours sincerely                                                                                                    | Yours sincerely                                                                                         |
|                                                                                                    | 1231131 24                                                                                              |
| Margo Gough<br>Corporate Entertainment                                                                                                    | Merga Gough                                                                                             |
|                                                                                                    | Corporate Entertainment                                                                                 |
|                                                                                                    |                                                                                                    |
|                                                                                                    |                                                                                                    |
|                                                                                                    |                                                                                                    |
|                                                                                                    |                                                                                                    |
|                                                                                                    |                                                                                                    |
|                                                                                                    |                                                                                                    |
|                                                                                                    |                                                                                                    |
|                                                                                                    |                                                                                                    |

| Zoom                                                                            |  |
|---------------------------------------------------------------------------------|--|
| Drag the Zoom slider to the left until all pages in the document are displayed. |  |

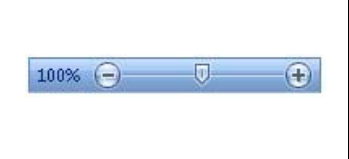

You can, if necessary, work your way back through the wizard to edit your selection, main document, or data source.

As you are going to edit your selection, you need to close the preview document currently displayed.

Close Letters1 without saving

# EDITING A DATA SOURCE

You will probably want to edit your data source at some point, perhaps to add, amend, or delete a record.

If your data source is a Word table, an Excel worksheet, an Access database, or a Microsoft Outlook Contact List, you can simply open it up in the relevant application and make your amendments.

If you have created an Office Address List, the data is stored in a database format. You can either edit it using the tools in the Mail Merge Wizard, or by opening it in Access. We shall be using the Mail Merge Wizard to edit the Office Address list.

### ADDING A RECORD

- Click Previous: Preview your letters
- Click Edit recipient list....

The Mail Merge Recipients dialog box is displayed showing the filtered records.

| Data Source                       | ~   | Last Name                                                   | ➡ First Name                                       | ▼ Title | - | Company Name      | ▼ Add |
|-----------------------------------|-----|-------------------------------------------------------------|----------------------------------------------------|---------|---|-------------------|-------|
| Address List.mdb                  |     | Banks                                                       | Paul                                               | Mr      |   | Bill Bloggs Jeans | 32-3  |
| vddress List.mdb                  | V   | Piper                                                       | Peter                                              | Mr      |   | Hotstuff Heating  | Perr  |
|                                   |     |                                                             |                                                    |         |   |                   |       |
| t ata Source                      |     | Refine re                                                   | ecipient list                                      |         |   |                   |       |
| t Source<br>Address List.mdb      | 111 | Refine re                                                   | ecipient list ———————————————————————————————————— |         |   |                   |       |
| t Jata Source<br>Address List.mdb |     | Refine re<br>2↓ So<br>2↓ So                                 | ecipient list                                      |         |   |                   |       |
| t Jata Source<br>Address List.mdb |     | Refine re<br>▲ \$ 50<br>₩ ₩<br>₩ ₩<br>₩<br>₩<br>₩<br>₩<br>₩ | ecipient list<br>ort<br>Iter<br>nd duplicates      |         |   |                   |       |

> Remove the filters from the Job Title and City fields (see page 53)

In the Data Source section at the bottom of the dialog box:

Click Address List.mdb

- Click Edit
- Click into the blank record at the bottom of the list or, if there is not a blank record, click New Entry to create one
- > Add the following records

| Mrs Patricia Smith  | Ms Christine McDermott     |
|---------------------|----------------------------|
| Catering Manager    | Manager                    |
| Jim's Big Buffets   | Top Dog Grooming           |
| Belmont Tower       | 87 Barking Lane            |
| Bakewell Square     | Cromer                     |
| Thetford            | Norfolk                    |
| Norfolk             | NR27 9XA                   |
| IP24 5JN            | 01546 772272               |
| 01543 876976        | christine@tdgrooming.co.uk |
| psmith@jimsbb.co.uk |                            |

When you have entered the two records:

#### ➢ Click OK

Click Yes

| Mail Merge Recipien                                       | its          |                                                                                                    |                                            |                                       |                                      | ? 🔀       |
|-----------------------------------------------------------|--------------|----------------------------------------------------------------------------------------------------|--------------------------------------------|---------------------------------------|--------------------------------------|-----------|
| This is the list of recipient<br>checkboxes to add or ren | ts th<br>nov | nat will be used in your<br>e recipients from the m                                                                                    | merge. Use the opt<br>herge. When your lis | ions below to a<br>st is ready, click | dd to or change your list、Us<br>.OK. | e the     |
| Data Source                                               | ~            | Last Name 🛛 👻                                                                                                    | First Name                                 | 🖌 Title 🛛 👻                           | Company Name 🛛 👻                     | Address   |
| Address List.mdb                                          | ~            | Banks                                                                                                    | Paul                                       | Mr                                    | Bill Bloggs Jeans                    | 32-36 O   |
| Address List.mdb                                          | ~            | Pigg                                                                                                    | Greta                                      | Ms                                    | Atkins Machinery Co                  | Wains B   |
| Address List.mdb                                          | ~            | Dawson                                                                                                    | Matilda                                    | Mrs                                   | Derris Construction                  | 76-80 FI  |
| Address List.mdb                                          | ~            | Patel                                                                                                    | Bhupinder                                  | Ms                                    | West End Flowers                     | 25 Paisle |
| Address List.mdb                                          | ~            | Piper                                                                                                    | Peter                                      | Mr                                    | Hotstuff Heating                     | Perriwin  |
| Address List.mdb                                          | ~            | Szaja                                                                                                    | Jon                                        | Mr                                    | Wordsmiths plc                       | Century   |
| Address List.mdb                                          | ~            | Smith                                                                                                    | Patricia                                   | Mrs                                   | Jim's Big Buffets                    | Belmont   |
| Address List.mdb                                          | ~            | McDermott                                                                                                    | Christine                                  | Ms                                    | Top Dog Grooming                     | 87 Barki  |
| Address List.mdb                                          | 7            |                                                                                                    |                                            |                                       |                                      |           |
| <                                                         | Ш            | Refine recip                                                                                                    | ient list                                  |                                       |                                      | >         |
| Address List.mdb                                          | efre         | <ul> <li>A Sort.</li> <li>Y Filter.</li> <li>Eind c</li> <li>A Find r</li> <li>A Find r</li> <li>A Find r</li> <li>A Yalida</li> </ul> | uplicates<br>ecipient<br>te addresses      |                                       |                                      |           |
|                                                           |              |                                                                                                    |                                            |                                       |                                      | ок        |

# FINDING A RECORD

When there are more records in the Address List than can be viewed at one time in the Mail Merge Recipients dialog box, a vertical scroll bar is displayed so that you can move up and down the list.

However, you can also use Find to help locate the record that you want.

You are going to search for Patricia Smith's record.

> Ensure that the Mail Merge Recipients dialog box is still open

In the Refine recipient list section at the bottom of the dialog box:

Select Find recipient....

The Find Entry dialog box is displayed.

| Find Entry                               | ? 🛛              |
|------------------------------------------|------------------|
| Fing:<br>Look in:<br><u>I</u> his field: | ~                |
|                                          | Find Next Cancel |

In the **Find** window you enter text that is unique to the record you are searching for.

> Type smith

The Look in: All fields option is selected by default, and this will search every field in the data source for 'smith'.

To narrow the search:

- Select the option This field
- Click the down arrow and select Last Name

| Find Entry                                          |                                             | ? 🗙 |
|-----------------------------------------------------|---------------------------------------------|-----|
| Fin <u>d</u> : smith<br>Look in: <u>A</u> ll fields |                                             |     |
| • This field:                                       | Title                                       | ~   |
|                                                     | Title<br>First Name                         | ^   |
|                                                     | Last Name                                   |     |
|                                                     | Job Title<br>Company Name<br>Address Line 1 | ~   |

### Click Find Next

The first record that matches your criterion is displayed.

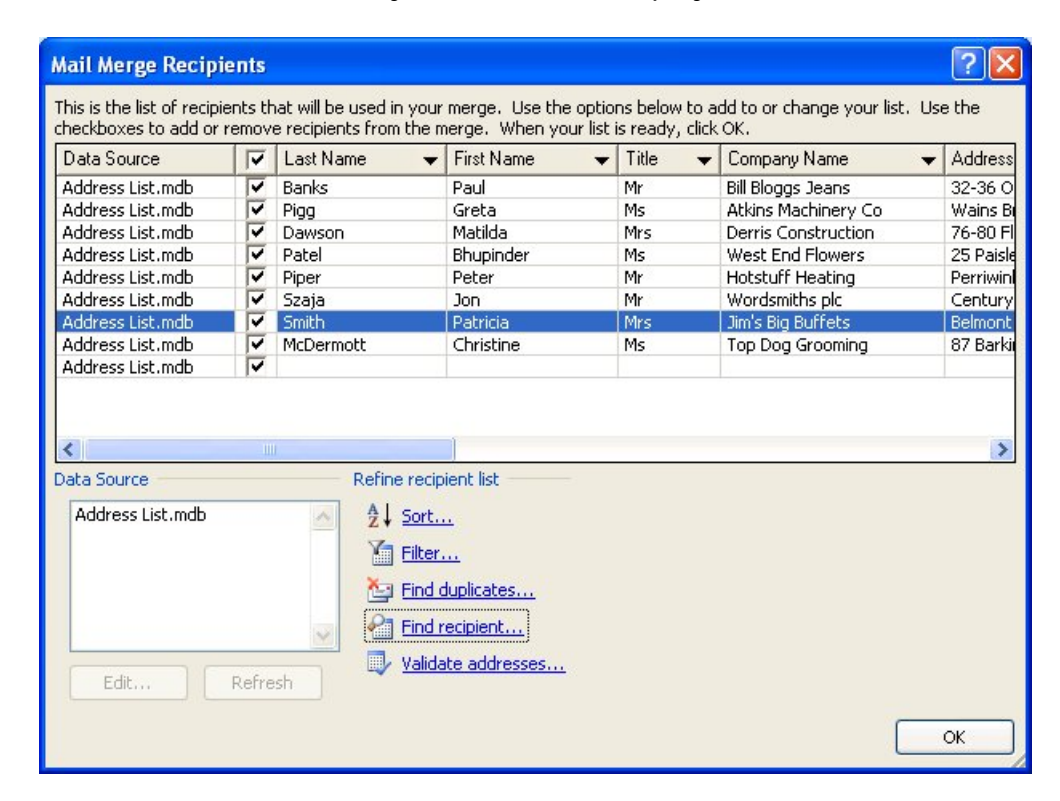

If the record is not the one that you want - say there are several Smiths in the data source file - click the **Find Next** button to select the next record that matches your criterion.

As there is only one record with 'smith' in the Last Name field:

Click Cancel

## AMENDING A RECORD

Next you are going to find a record and edit it, so need to open the data source.

In the Data Source section at the bottom of the dialog box:

- Click Address List.mdb
- Click Edit

The Edit Data Source dialog box is displayed.

Notice that there is a Find button which you could use but, while writing this training guide, it has been our experience that you need to be vigilant if you do.

If you use the 'Look in: This Field:' option to locate, for example, specific text in the Last Name field, you may discover that when you close the dialog box you have inadvertently replaced the last name you have found with the last name in the previously highlighted record. The advice, therefore, is to use this facility with caution.

Instead of using the Find option, you will filter the Last Name field.

- > Click the down arrow next to the Last Name column heading
- Select (Advanced)

| Edi                | t Data Source                                                                    |                                                                                |                 |                                                                                                    |                   |                                                                                       | ? 🛛                                                                                                    |
|--------------------|----------------------------------------------------------------------------------|--------------------------------------------------------------------------------|-----------------|----------------------------------------------------------------------------------------------------|-------------------|---------------------------------------------------------------------------------------|----------------------------------------------------------------------------------------------------|
| To e<br>you<br>Dat | edit items in your data<br>r data source and an<br>a source being edited         | a source, type your c<br>y recipient list fields t<br>I: Address List.mdb      | hange<br>o whic | s in the table be<br>th they have be                                                                                                    | elow. C<br>en mat | olumn headin<br>ched (in parer                                                        | gs display fields from<br>htheses).                                                                                                    |
|                    | Title 👻                                                                          | First Name 🛛 👻                                                                 | Last            | Name 👻                                                                                                    | Job Ti            | tle 🔻                                                                                 | Company Name 👻                                                                                                    |
|                    | Mr<br>Ms<br>Mrs<br>Ms<br>Mr<br>Mr<br>Mr<br>Mrs<br>Ms<br>Ms<br>lew Entry<br>Custo | Paul<br>Greta<br>Matilda<br>Bhupinder<br>Peter<br>Jon<br>Patricia<br>Christine |                 | Sort <u>A</u> scendir<br>Sort Des <u>c</u> end<br>(A <u>I</u> I)<br>Banks<br>Pigg<br>Dawson<br>Patel<br>Piper<br>Szaja<br>Smith<br>McDermott<br>( <u>B</u> lanks)<br>( <u>N</u> onblanks) | ing               | el Manager<br>nel Manager<br>nt Manager<br>nel Manager<br>g Manager<br>g Manager<br>r | Bill Bloggs Jeans<br>Atkins Machiner<br>Derris Construction<br>West End Flowers<br>Hotstuff Heating<br>Wordsmiths plc<br>Jim's Big Buffets<br>Top Dog Grooming |
|                    |                                                                                  |                                                                                |                 | (A <u>d</u> vanced)                                                                                                    |                   |                                                                                       |                                                                                                    |

The Filter and Sort dialog box is displayed.

| Field: | Comparisor | n: Compare t | to: |
|--------|------------|--------------|-----|
|        | ×          | ×            |     |
| ×      | ~          | ×            |     |
| ~      | ~          | ~            |     |
| *      | ×          | ~            |     |
| *      | × .        | ×            |     |
| ~      | ~          | ~            |     |

- > Click the down arrow in the Field column and select Last Name
- > Leave the Comparison field as 'Equal to'
- > In the Compare to field type dawson

| ilter Re | ecords | Sort Records |   |             |   |             |   |
|----------|--------|--------------|---|-------------|---|-------------|---|
|          |        | Field:       |   | Comparison: |   | Compare to: | _ |
|          |        | Last Name    | * | Equal to    | * | dawson      | 1 |
| And      | *      |              | * |             | ~ |             |   |
|          | ~      |              | ~ |             | ~ |             |   |
|          | ~      |              | ~ |             | ~ |             |   |
|          | ~      |              | * |             | * |             |   |
|          | 4      |              | ~ |             | ~ |             |   |

> Click OK

The record that fits your criteria is displayed.

| T | Title | ✓ First Name | - | Last Name | - | Job Title     | Company Name        |
|---|-------|--------------|---|-----------|---|---------------|---------------------|
| > | Mrs   | Matilda      |   | Dawson    |   | Sales Manager | Derris Construction |
|   |       |              |   |           |   |               |                     |
|   |       |              |   |           |   |               |                     |
|   |       |              |   |           |   |               |                     |
|   |       |              |   |           |   |               |                     |
|   |       |              |   |           |   |               |                     |
|   |       |              |   |           |   |               |                     |
|   |       |              |   |           |   |               |                     |
|   |       |              |   |           |   |               |                     |
|   |       |              |   |           |   |               |                     |

Once you have located the record that you want, you can then edit it.

- Change the name of the company that Matilda works for from Derris Construction to Harris Construction
- ➢ Click OK

You are asked if you want to save the amendment.

| Microsoft Office | e Word              |                   |                       |                  |
|------------------|---------------------|-------------------|-----------------------|------------------|
| Do you want to u | update your recipie | ent list and save | e these changes to Ac | ldress List.mdb? |
|                  | Yes                 | No                | Cancel                |                  |

Click Yes

| a alla a compa                 |      | Last Name | -                                                   | First Name | - | Title | ▼ Co | mpany Name        | • | Addr  |
|--------------------------------|------|-----------|-----------------------------------------------------|------------|---|-------|------|-------------------|---|-------|
| ddress List.mdb                | ~    | Dawson    |                                                     | Matilda    |   | Mrs   | Ha   | rris Construction |   | 76-80 |
|                                |      |           |                                                     |            |   |       |      |                   |   |       |
|                                |      |           |                                                     |            |   |       |      |                   |   |       |
|                                |      |           |                                                     |            |   |       |      |                   |   |       |
|                                |      |           |                                                     |            |   |       |      |                   |   |       |
|                                |      |           |                                                     |            |   |       |      |                   |   |       |
|                                |      |           |                                                     |            |   |       |      |                   |   |       |
|                                |      |           |                                                     |            |   |       |      |                   |   |       |
|                                |      |           |                                                     |            |   |       |      |                   |   |       |
|                                |      |           |                                                     |            |   |       |      |                   |   |       |
|                                |      |           |                                                     |            |   |       |      |                   |   |       |
|                                |      |           |                                                     |            |   |       |      |                   |   |       |
| T                              |      |           |                                                     |            |   |       |      |                   |   |       |
| ta Source                      | 1111 | Defi      | ne recipi                                           | ent lict   |   |       |      |                   |   |       |
| ta Source                      | 1111 | Refi      | ne recipi                                           | ent list   | - |       |      |                   |   |       |
| ta Source<br>Address List.mdb  | HU   | Refi      | ne recipi                                           | ent list   | 2 |       |      |                   |   |       |
| ta Source                      | Ш    | Refi      | ne recipi                                           | ent list   | 2 |       |      |                   |   |       |
| ta Source<br>Address List.mdb  |      | Refit     | ne recipi<br>, <u>Sort</u><br>] Filter.             | ent list   |   |       |      |                   |   |       |
| ta Source Address List.mdb     |      | Refit     | ne recipi<br>, <u>Sort</u><br>] <u>Filter.</u>      | ient list  | 2 |       |      |                   |   |       |
| ta Source<br>Address List.mdb  |      | Refi      | ne recipi<br>, <u>Sort</u><br>] Filter.<br>] Find d | ent list   |   |       |      |                   |   |       |
| ita Source<br>Address List.mdb | 1111 | Refi      | ne recipi<br>, <u>Sort</u><br>] Filter.<br>] Find d | ent list   |   |       |      |                   |   |       |
| ata Source Address List.mdb    |      | Refit     | ne recipi<br>, <u>Sort</u><br>] Filter.<br>] Find d | ent list   |   |       |      |                   |   |       |

To see all of the records again, click the down arrow next to the Last Name column heading and select (All)

## ADDING FIELDS

Fields may be added to the data source at any time.

- > Ensure the Mail Merge Recipients dialog box is still open
- Click Address List.mdb
- Click Edit
- Click Customize Columns...

You are asked if you want to save any changes you have made to the data source.

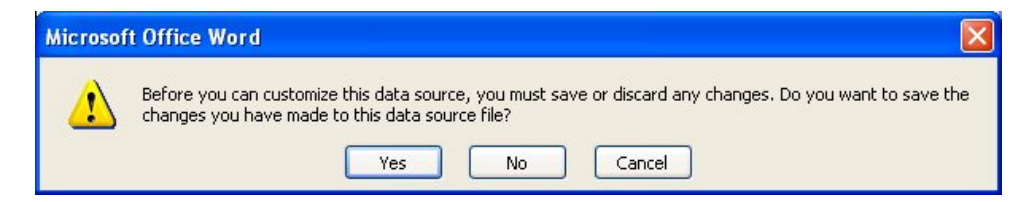

Click Yes

The Customize Address List dialog box is displayed.

> Add a new field named Vegetarian and position it below Postcode

| Customize Address List                                                                                                    |    | ? 🛛                  |
|----------------------------------------------------------------------------------------------------|----|----------------------|
| Field Names                                                                                                    |    |                      |
| Title<br>First Name<br>Last Name<br>Job Title<br>Company Name<br>Address Line 1<br>Address Line 2<br>City<br>County<br>Postcode |    | Add Delete Rename    |
| Vegetarian<br>Work Phone<br>E-mail Address                                                                                      | ~  | Move Up<br>Move Down |
|                                                                                                    | ОК | Cancel               |

### > Click OK

If you scroll across you will see that the Vegetarian field has been added to the existing records.

| - | County 🗖 | Postcode 🗸 🗸 | Vegetarian 🛛 👻 | Work Phone 🛛 👻 | E-ma  |
|---|----------|--------------|----------------|----------------|-------|
|   |          |              |                |                |       |
|   | Norfolk  | IP24 8KL     |                | 01543 875333   | g.pig |
|   | Norfolk  | NR5 9NK      |                | 01546 876277   | mcb(  |
|   | Norfolk  | NR2 4HV      |                | 01548 675435   | enq@  |
|   | Norfolk  | NR5 8MN      |                | 01546 367067   | piper |
|   | Norfolk  | NR27 0AW     |                | 01549 874478   | szaja |
|   | Norfolk  | IP24 5JN     |                | 01543 876976   | psmi  |
|   | Norfolk  | NR27 9XA     |                | 01546 772272   | chris |

➤ Input the following data:

| Name                   | Vegetarian |
|------------------------|------------|
| Mr Paul Banks          | No         |
| Ms Greta Pigg          | Yes        |
| Mrs Matilda Dawson     | Yes        |
| Ms Bhupinder Patel     | No         |
| Mr Peter Piper         | No         |
| Mr Jon Szaja           | Yes        |
| Mrs Patricia Smith     | No         |
| Ms Christine McDermott | Yes        |

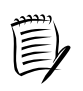

To speed up the process, you might consider customising the list so that the Vegetarian field is directly below the Last Name field. This then allows you to see the two fields together without having to scroll across the list. Once you have input the data, return the Vegetarian field to its original position - below the Postcode field.

### > Click OK

You are asked if you want to update the recipient list and save the changes.

| Microsoft Office Word            |                    |                     |                 |
|----------------------------------|--------------------|---------------------|-----------------|
| Do you want to update your recip | ient list and save | these changes to Ad | dress List.mdb? |
| Yes                              | No                 | Cancel              |                 |

- Click Yes
- Click OK

# USING SPECIAL WORD FIELDS

You have already seen that, when you merge the main document and the data source, the merge fields in the main document are replaced by text from the data source.

In addition to merge fields, you can also place Word fields in a main document and these fields instruct Word to perform an action when the merge occurs.

So, for example, you might be sending a letter to your customers inviting them to attend a seminar which is taking place in both Leicester and Manchester. Your customers are divided into service areas around the country. You want the letters to your customers in service areas 1-3 to give details of the seminar in Leicester, while all of your other customers should receive details of the Manchester event.

By inserting a Word field in the main document, you can specify the text you want to appear in a particular letter which, in this scenario, would obviously depend upon the data in the service areas field.

### Specifying text to appear in the merged document

In your letter you want to include a sentence advising those customers who have staff members who are vegetarian that they will be catered for at the dinner party.

For those who have indicated that they do not have any staff members who are vegetarian, an alternative sentence is to be inserted.

The field that you will add to the Confirmation Letter document will check whether the recipient has stated that they have vegetarian staff members or not.

If the field is **Yes**, the letter will include the line 'Both gourmet and vegetarian menus are available.'

If the field is No, the letter will state 'A full gourmet menu is available.'

- Ensure you can see the field codes in the Confirmation Letter document (the 'Write your letter' stage step 4)
- Position the insertion point before the line 'May I take this opportunity to wish you all a very pleasant evening.'

Position here

Press Enter

- On the Mailings tab, in the Write & Insert Fields group, click the down arrow next to Rules
- Select If...Then...Else...

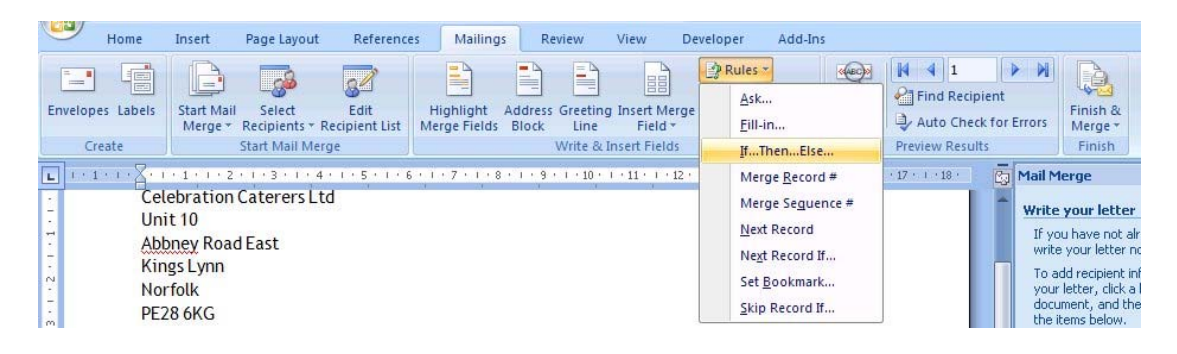

The Insert Word Field: IF dialog box is displayed.

| Insert Word Field: IF       |                                 |   | ? 🛛                 |
|-----------------------------|---------------------------------|---|---------------------|
| IF<br>Eield name:<br>Title  | <u>C</u> omparison:<br>Equal to | ~ | Compare <u>t</u> o: |
| Insert this text:           |                                 |   | <u> </u>            |
| Otherwise insert this text: |                                 |   | <u>~</u>            |
|                             |                                 |   | OK Cancel           |

> Click the down arrow in the Field name window and select Vegetarian

| Eield name:                                                                                           | <u>C</u> omparison: | Compare <u>t</u> o: |  |
|----------------------------------------------------------------------------------------------------|---------------------|---------------------|--|
| Title                                                                                                 | Equal to            | ~                   |  |
| City<br>County<br>Postcode<br>Vegetarian<br>Work_Phone<br>Email_Address<br>therwise insert this text: |                     |                     |  |
|                                                                                                    |                     |                     |  |
|                                                                                                    |                     |                     |  |

- > Leave the Comparison field as Equal to
- > In the Compare to window type Yes

| =                         |                              |                     |  |
|---------------------------|------------------------------|---------------------|--|
| <u>F</u> ield name:       | <u>C</u> omparison:          | Compare <u>t</u> o: |  |
| Vegetarian                | <ul> <li>Equal to</li> </ul> | Ves                 |  |
|                           |                              |                     |  |
|                           |                              |                     |  |
| therwise insert this text | t:                           |                     |  |

> In the Insert this text window type:

Both gourmet and vegetarian menus are available.

> In the Otherwise insert this text window type:

A full gourmet menu is available.

| Insert Word Field: IF       |                         |   |                     | ? 🛛      |
|-----------------------------|-------------------------|---|---------------------|----------|
| IF                          |                         |   |                     |          |
| Eield name:                 | <u>C</u> omparison:     |   | Compare <u>t</u> o: |          |
| Vegetarian                  | Y Equal to              | ~ | Yes                 |          |
| Insert this text:           |                         |   |                     |          |
| Both gourmet and vegetar    | ian menus are available |   |                     | <        |
| Otherwise insert this text: |                         |   |                     |          |
| A full gourmet menu is ava  | ilable.                 |   |                     | <u> </u> |
|                             |                         |   |                     | ~        |
|                             |                         |   | OK Car              | ncel     |

➢ Click OK

The Word field is inserted into Confirmation Letter.

- Press Enter
- Preview the letters
- > Scroll through the letters
### SORTING RECORDS

The records in the data source file are stored in the order in which you create them.

However, if you want to view them in a different order, you can sort them using one or more fields.

Sorting on one field

- > Ensure the Mail Merge Recipients dialog box is displayed
- Click the Company Name title

|                                                           | nts           |                                             |                                             |                                    |                                             | ? 🛛       |              |
|-----------------------------------------------------------|---------------|---------------------------------------------|---------------------------------------------|------------------------------------|---------------------------------------------|-----------|--------------|
| This is the list of recipient<br>checkboxes to add or ren | ts th<br>move | at will be used in y<br>e recipients from t | your merge. Use the o<br>he merge. When you | ptions below t<br>list is ready, o | to add to or change your list.<br>click OK. | Use the   | — Click here |
| Data Source                                               | ~             | Last Name                                   | ▼ First Name                                | ▼ Title                            |                                             | ✓ Address |              |
| Address List.mdb                                          | ~             | Banks                                       | Paul                                        | Mr                                 | Bill Bloggs Jeans                           | 32-36 0   |              |
| Address List.mdb                                          | 2             | Pigg                                        | Greta                                       | Ms                                 | Atkins Machinery Co                         | Wains B   |              |
| Address List.mdb                                          | ~             | Dawson                                      | Matilda                                     | Mrs                                | Harris Construction                         | 76-80 FI  |              |
| Address List.mdb                                          | ~             | Patel                                       | Bhupinder                                   | Ms                                 | West End Flowers                            | 25 Paisle |              |
| Address List.mdb                                          | ~             | Piper                                       | Peter                                       | Mr                                 | Hotstuff Heating                            | Perriwin  |              |
| Address List.mdb                                          | ~             | Szaja                                       | Jon                                         | Mr                                 | Wordsmiths plc                              | Century   |              |
| Address List.mdb                                          | ~             | Smith                                       | Patricia                                    | Mrs                                | Jim's Big Buffets                           | Belmont   |              |
| Address List.mdb                                          | ~             | McDermott                                   | Christine                                   | Ms                                 | Top Dog Grooming                            | 87 Barki  |              |
|                                                           |               |                                             |                                             |                                    |                                             |           |              |
| Data Source                                               | Ш             | Refine i                                    | recipient list                              |                                    |                                             | >         |              |

The records in the Company field are sorted into alphabetical order.

#### Sorting on multiple fields

Suppose you want to sort the records by City and then, within that sort, you want to see the Company Names in alphabetical order.

Using a drop menu in the Mail Merge Recipients dialog box is not an option, as this sorts just one field at a time.

Instead, you need to use the **Advanced** feature which gives you the option of sorting on more than one field simultaneously.

The Mail Merge Recipients dialog box should still be open

- > Click on the down arrow next to the City column heading
- Select (Advanced...)

| • •                                                                                                    | Company Name        | ✓ Address Line 1                                                                | <ul> <li>Address Line 2</li> </ul> | 👻 City | <ul> <li>Postcode</li> </ul>                                               |
|----------------------------------------------------------------------------------------------------|---------------------|---------------------------------------------------------------------------------|------------------------------------|--------|----------------------------------------------------------------------------|
|                                                                                                    | Atkins Machinery Co | Wains Bridge Road                                                               |                                    | A      | Sort Ascending                                                             |
|                                                                                                    | Bill Bloggs Jeans   | 32-36 Oxford Road                                                               |                                    | Z*     | Sont Ascending                                                             |
|                                                                                                    | Harris Construction | 76-80 Flowerpot Lane                                                            | Middleton                          | Z      | Sort Descending                                                            |
|                                                                                                    | Hotstuff Heating    | Perriwinkle Lane                                                                | Sproston                           |        | -                                                                          |
|                                                                                                    | Jim's Big Buffets   | Belmont Tower                                                                   | Bakewell Square                    |        | (AII)                                                                      |
|                                                                                                    | Top Dog Grooming    | 87 Barking Lane                                                                 |                                    |        | Thefford                                                                   |
|                                                                                                    | West End Flowers    | 25 Paisley Road                                                                 |                                    |        | metroru                                                                    |
|                                                                                                    | Wordsmiths plc      | Century House                                                                   | High Road                          |        | Norwich                                                                    |
|                                                                                                    |                     |                                                                                 |                                    |        | Cromer<br>( <u>B</u> lanks)                                                |
| <                                                                                                    | _                   |                                                                                 |                                    |        | Cromer<br>( <u>B</u> lanks)<br>( <u>N</u> onblanks)                        |
| <<br>Data Sou                                                                                                    | irce                | Refine recipient list                                                           |                                    |        | Cromer<br>(Blanks)<br>(Nonblanks)<br>(Advanced)                            |
| <data sou<="" td=""><td>irce<br/>ss List.mdb</td><td>Refine recipient list</td><td></td><td></td><td>Cromer<br/>(<u>B</u>lanks)<br/>(<u>N</u>onblanks)<br/>(A<u>d</u>vanced)</td></data> | irce<br>ss List.mdb | Refine recipient list                                                           |                                    |        | Cromer<br>( <u>B</u> lanks)<br>( <u>N</u> onblanks)<br>(A <u>d</u> vanced) |
| <<br>Data Sou<br>Addre                                                                                                    | arce<br>ss List.mdb | Refine recipient list<br>2 ↓ <u>Sort</u><br>Filter                              |                                    |        | Cromer<br>( <u>B</u> lanks)<br>( <u>N</u> onblanks)<br>(A <u>d</u> vanced) |
| <<br>Data Sou<br>Addre                                                                                                    | urce<br>ss List.mdb | Refine recipient list<br>2 ↓ Sort<br>Filter                                     |                                    |        | Cromer<br>( <u>B</u> lanks)<br>( <u>N</u> onblanks)<br>(A <u>d</u> vanced) |
| <a>Addre</a>                                                                                                    | urce<br>ss List.mdb | Refine recipient list<br>2 ↓ Sort<br>Filter<br>Filter<br>Find duplicates        |                                    |        | Cromer<br>(Blanks)<br>(Nonblanks)<br>(A <u>d</u> vanced)                   |
| <<br>Data Sou<br>Addre                                                                                                    | urce<br>ss List.mdb | Refine recipient list<br>2↓ Sort<br>Filter<br>Eind duplicates<br>Find recipient |                                    |        | Cromer<br>(Blanks)<br>(Nonblanks)<br>(A <u>d</u> vanced)                   |

> Click the Sort Records tab to bring it to the top

The last sort query that you devised is displayed.

| ort by:         | Company Name | * | Ascending | O <u>D</u> escending |
|-----------------|--------------|---|-----------|----------------------|
| nen by:         |              | * | Ascending |                      |
| nen <u>b</u> y: |              | ~ | Ascending |                      |
|                 |              |   |           |                      |
|                 |              |   |           |                      |
|                 |              |   |           |                      |

Click Clear All

You are going to sort the data source into City and Company Name order.

- > Click the down arrow in the Sort by window
- > Select City
- > Ensure the Ascending option is selected
- > Click the down arrow in the Then by window
- Select Company Name
- > Ensure the Ascending option is selected

| Filter and        | Sort             |                      | ? 🛛          |
|-------------------|------------------|----------------------|--------------|
| Eilter Reco       | rds Sort Records |                      |              |
| <u>S</u> ort by:  | City             | () <u>A</u> scending | O Descending |
| Ihen by:          | Company Name     | Ascending            | O Descending |
| Then <u>b</u> y:  | ×                | Ascending            | ODescending  |
| _                 |                  |                      |              |
|                   |                  |                      |              |
|                   |                  |                      |              |
|                   |                  |                      |              |
| <u>⊆</u> lear All |                  | ОК                   | Cancel       |

> Click OK

The records are sorted firstly by City and secondly by Company Name.

> Scroll across so that you can see both fields simultaneously

| This is the<br>checkbox          | e list of recipients that will be u<br>es to add or remove recipients | sed in your merge. Use the c<br>from the merge. When your                                                                                           | ptions below to add to or<br>list is ready, click OK. | change your list.    | Use the  |
|----------------------------------|-----------------------------------------------------------------------|----------------------------------------------------------------------------------------------------|-------------------------------------------------------|----------------------|----------|
| Title                            |                                                                       | ✓ Address Line 1                                                                                                    | <ul> <li>Address Line 2</li> </ul>                    | \star City 👻         | Postcode |
| Ms                               | Top Dog Grooming                                                      | 87 Barking Lane                                                                                                    |                                                       | Cromer               | NR27 9XA |
| Mr                               | Wordsmiths plc                                                        | Century House                                                                                                    | High Road                                             | Cromer               | NR27 0A\ |
| Mr                               | Bill Bloggs Jeans                                                     | 32-36 Oxford Road                                                                                                    | - 80                                                  | Norwich              | NR2 6RT  |
| Mrs                              | Harris Construction                                                   | 76-80 Flowerpot Lane                                                                                                    | Middleton                                             | Norwich              | NR5 9NK  |
| Mr                               | Hotstuff Heating                                                      | Perriwinkle Lane                                                                                                    | Sproston                                              | Norwich              | NR5 8MN  |
| Ms                               | West End Flowers                                                      | 25 Paisley Road                                                                                                    |                                                       | Norwich              | NR2 4HV  |
|                                  |                                                                       |                                                                                                    |                                                       | ml 10 1              | TD24 OVI |
| Ms                               | Atkins Machinery Co                                                   | Wains Bridge Road                                                                                                    |                                                       | Thetford             | IP24 ONL |
| Ms<br>Mrs                        | Atkins Machinery Co<br>Jim's Big Buffets                              | Wains Bridge Road<br>Belmont Tower                                                                                                    | Bakewell Square                                       | Thetford<br>Thetford | IP24 SJN |
| Ms<br>Mrs                        | Atkins Machinery Co<br>Jim's Big Buffets                              | Wains Bridge Road<br>Belmont Tower                                                                                                    | Bakewell Square                                       | Thetford<br>Thetford | IP24 5JN |
| Ms<br>Mrs<br>Cata Sour           | Atkins Machinery Co<br>Jim's Big Buffets                              | Wains Bridge Road<br>Belmont Tower                                                                                                    | Bakewell Square                                       | Thetford<br>Thetford | IP24 5JN |
| Ms<br>Mrs<br>Oata Sour<br>Addres | Atkins Machinery Co<br>Jim's Big Buffets                              | Wains Bridge Road<br>Belmont Tower                                                                                                    | Bakewell Square                                       | Thetford<br>Thetford | IP24 SJN |
| Ms<br>Mrs<br>Data Sour<br>Addres | Atkins Machinery Co<br>Jim's Big Buffets                              | Wains Bridge Road<br>Belmont Tower                                                                                                    | Bakewell Square                                       | Thetford<br>Thetford | IP24 SJN |
| Ms<br>Mrs<br>Data Sour<br>Addres | Atkins Machinery Co<br>Jim's Big Buffets                              | Wains Bridge Road<br>Belmont Tower                                                                                                    | Bakewell Square                                       | Thetford             | IP24 5JN |
| Ms<br>Mrs<br>Data Sour<br>Addres | Atkins Machinery Co<br>Jim's Big Buffets                              | Wains Bridge Road         Belmont Tower         Refine recipient list         2↓ Sort         Filter         Find duplicates         Pind recipient | Bakewell Square                                       | Thetford             | IP24 SJN |
| Ms<br>Mrs<br>Data Sour<br>Addres | Atkins Machinery Co<br>Jim's Big Buffets                              | Wains Bridge Road<br>Belmont Tower                                                                                                    | Bakewell Square                                       | Thetford             | IP24 SJN |

### DELETING A RECORD

The Mail Merge Recipients dialog box should still be open.

- Click Address List.mdb
- Click Edit
- > Find the record for Ms Greta Pigg
- Click Delete Entry

A warning message is displayed asking whether you want to delete this entry.

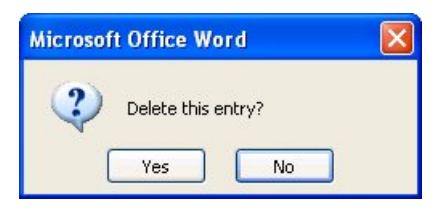

> Click Yes

The entry is deleted.

- > Click OK
- Click Yes
- ➢ Click OK
- ➢ Save the changes to Confirmation Letter
- Close Confirmation Letter

# USING AN EXCEL WORKSHEET AS A DATA SOURCE

You can use an Excel worksheet as a data source.

> Using the Mail Merge Wizard, create the following main document

| Adult Education Department<br>Greenwood Community College<br>Jane Storer Way<br>Thurnby<br>Leicester<br>LE7 9AB |
|----------------------------------------------------------------------------------------------------|
| Date                                                                                                    |
|                                                                                                    |
|                                                                                                    |
| Dear                                                                                                    |
| ENROLMENT CONFIRMATION                                                                                          |
| I am writing to confirm your enrolment on the evening classes.                                                  |
| I hope that you will enjoy the course, and look forward to welcoming you to the college.                        |
| Yours sincerely                                                                                                 |
|                                                                                                    |
| Jackie Wilson-Taylor<br>Adult Education Facilitator                                                             |

To select the recipients:

- Browse for the file Evening Class which is in the WordMailMerge folder on drive C
- Click Open

The Select Table dialog box is displayed.

| Name              | Description | Modified             | Created              | Туре  |
|-------------------|-------------|----------------------|----------------------|-------|
| 💷 '1st quarter\$' |             | 5/25/2007 3:15:00 PM | 5/25/2007 3:15:00 PM | TABLE |
| 🔢 Sheet2\$        |             | 5/25/2007 3:15:00 PM | 5/25/2007 3:15:00 PM | TABLE |
| 🔟 Sheet3\$        |             | 5/25/2007 3:15:00 PM | 5/25/2007 3:15:00 PM | TABLE |
|                   |             |                      |                      |       |
|                   |             |                      |                      | Ĩ     |

This dialog box shows a list of worksheets within the workbook.

The worksheet 1st quarter is already selected.

Notice that the checkbox 'First row of data contains column headers' is automatically checked. This means that the wizard will use the first row of data in the worksheet as field names.

#### > Click OK

The Mail Merge Recipients dialog box is displayed.

| Mail Merge Recipi                                          | ents             |                                                                                                    |                                                         |                                                           |                                       | ? 🗙    |
|------------------------------------------------------------|------------------|----------------------------------------------------------------------------------------------------|---------------------------------------------------------|-----------------------------------------------------------|---------------------------------------|--------|
| This is the list of recipion of the checkboxes to add or i | ents th<br>remov | nat will be used in yo<br>e recipients from the                                                                                                    | ur merge. Us<br>e merge. Wh                             | se the options below to a<br>en your list is ready, click | dd to or change your list. U:<br>.OK. | se the |
| Data Source                                                | 1                | Surname 👻                                                                                                    | Title 👻                                                 | Address1                                                  | ✓ Address2                            |        |
| Evening Class.xls                                          | -                | Mistry                                                                                                    | Ms                                                      | 8 Bilson Close                                            |                                       | Leices |
| Evening Class.xls                                          |                  | Parker                                                                                                    | Mrs                                                     | 112 Freeman Drive                                         | Oadby                                 | Leices |
| Evening Class.xls                                          | ~                | Smith                                                                                                    | Mr                                                      | 43 Diseworth Road                                         | Birstall                              | Leices |
| Evening Class.xls                                          | ~                | Pandya                                                                                                    | Mr                                                      | 98 Shepherd Road                                          |                                       | Leices |
| Evening Class.xls                                          | ~                | Arnett                                                                                                    | Miss                                                    | 3 Bannister Place                                         | Humberstone                           | Leices |
| Evening Class.xls                                          | ~                | Dolby                                                                                                    | Mr                                                      | Flat 4                                                    | 9 Armitage Crescent                   | Lough  |
| Evening Class.xls                                          | ~                | Owen                                                                                                    | Ms                                                      | Border House                                              | 132 Mander Road                       | Leices |
| Evening Class.xls                                          | ~                | Martindale                                                                                                    | Mr                                                      | 87 Stanton Drive                                          | Wigston                               | Leices |
| Evening Class.xls                                          | ~                | Traylor                                                                                                    | Mrs                                                     | 226 Mentor Road                                           | Sileby                                | Lough  |
| Evening Class.xls                                          | V                | Somerset-Thomas                                                                                                    | Miss                                                    | 66 Pasture Crescent                                       |                                       | Leices |
| Cata Source                                                |                  | Refine re                                                                                                    | cipient list                                            |                                                           |                                       | >      |
| Evening Class.xls                                          | Refre            | A 2↓ Sor<br>∑ Eith<br>C Eith<br>C E | t<br>er<br>d duplicates<br>d recipient<br>idate address | <u>.</u><br>65                                            |                                       |        |
|                                                            |                  |                                                                                                    |                                                         |                                                           |                                       | ОК     |

- Scroll across to view all of the fields
- > Click OK
- Using whichever method you prefer (Address block, More items), insert the name and address fields between the date and 'Dear'
- > Ensure that you include the Initials field
- > Insert the Title and Surname after 'Dear'
- > Insert the Course Title field in the first sentence
- Preview the letters
- > Complete the merge
- Rather than print the letters now, save the file as Enrolment Confirmation in the WordMailMerge folder on drive C
- Close the file
- Close the document without saving

# USING AN ACCESS TABLE AS A DATA SOURCE

You can use an Access table or query as a data source.

An Access database containing a table and a query has already been set up for this exercise, and you will use the table to create mailing labels.

- > Ensure you have a blank document open
- ➢ Run the Mail Merge Wizard and select Labels
- Select Label options
- Ensure that Avery A4/A5 is selected
- > Choose L7162 as the label
- Select recipients
- Browse for the file Evening Course Enrolments which is in the WordMailMerge folder on drive C

The Select Table dialog box is displayed containing two items: a table and a query (shown as type VIEW).

| lect Table       |             |                     |                     | ?      |
|------------------|-------------|---------------------|---------------------|--------|
| Name             | Description | Modified            | Created             | Туре   |
| Sorted by course | e           | 2/2/2005 3:14:32 PM | 2/2/2005 3:14:31 PM | VIEW   |
| Enrolments       |             | 2/2/2005 3:14:32 PM | 2/1/2005 4:28:39 PM | TABLE  |
| . 1              |             |                     |                     | 1      |
|                  |             | lill                |                     |        |
|                  |             |                     | ОК                  | Cancel |

You are going to use the table.

- Select Enrolments
- Click OK

The Mail Merge Recipients dialog box is displayed.

| Data Source       | $\mathbf{\nabla}$ | Surname 👻                                               | Title 🔻                                                 | Address1 🗸 🗸         | Address2            | - 0 |
|-------------------|-------------------|---------------------------------------------------------|---------------------------------------------------------|----------------------|---------------------|-----|
| Evening Course En | 1                 | Traylor                                                 | Mrs                                                     | 226 Mentor Road      | Sileby              | 1   |
| Evening Course En | ~                 | Patel                                                   | Mrs                                                     | 11 Shaftesbury Drive | Quorn               | L   |
| Evening Course En | ~                 | Dolby                                                   | Mr                                                      | Flat 4               | 9 Armitage Crescent | L   |
| Evening Course En | ~                 | Martindale                                              | Mr                                                      | 87 Stanton Drive     | Wigston             | L   |
| Evening Course En | <b>v</b>          | Parker                                                  | Mrs                                                     | 112 Freeman Drive    | Oadby               | L   |
| Evening Course En | ~                 | Pandya                                                  | Mr                                                      | 98 Shepherd Road     |                     | L   |
| Evening Course En | ~                 | Thomas                                                  | Mr                                                      | 41 Senden Close      |                     | L   |
| Evening Course En | ~                 | Owen                                                    | Ms                                                      | Border House         | 132 Mander Road     | L   |
| Evening Course En | <                 | Somerset-Thomas                                         | Miss                                                    | 66 Pasture Crescent  |                     | L   |
| Evening Course En |                   | Smith                                                   | Mrs                                                     | 43 Diseworth Road    | Birstall            | L   |
| Evening Course En | ~                 | Smith                                                   | Mrs                                                     | 75 Highgate Road     |                     | L   |
| Evening Cource En |                   | Micheo                                                  | Me                                                      | 8 Bilcon Close       |                     | 1   |
| eta Source        | lmeni             | Refine re<br>ts.mc ▲ 2↓ Sor<br>1 Filt<br>2 Fin<br>2 Fin | cipient list<br><u>t</u><br>d duplicates<br>d recipient | <u>.</u>             |                     |     |

- Do not include the following recipients in the mail merge: Mrs D G Smith and Miss L B D Arnett
- > Click OK
- Arrange your labels
- > Remember to apply the **No Spacing** paragraph style (see page 25)
- Add the recipient information (name and address) using the Address block or More items
- > Ensure that you include the Initials field
- > Update all labels
- > Preview

| Aiss C Birks<br>34 Monet Crescent<br>Anstey<br>Leicester<br>LE7 7HB |  |  |
|---------------------------------------------------------------------|--|--|
|                                                                     |  |  |
|                                                                     |  |  |
|                                                                     |  |  |
|                                                                     |  |  |

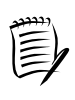

The first name on the labels is the one that is currently selected in the Mail Merge Recipients dialog box. You need to complete the merge to see all of the labels.

## Complete the merge

| Arr H Dolby                                                        | Mr M Martindale                                                        |  |
|--------------------------------------------------------------------|------------------------------------------------------------------------|--|
| 9 Armitage Crescent<br>Loughborough<br>LE12 9YJ                    | Wigston<br>Leicester<br>LE18 2ED                                       |  |
| Mrs J Parker<br>112 Freeman Drive<br>Oadby<br>Leicester<br>LE2 9LX | Mr S F Pandya<br>98 Shepherd Road<br>Leicester<br>LE3 1JK              |  |
| Mr D W Thomas<br>41 Senden Close<br>Leicester<br>LE3 2FG           | Ms A O Owen<br>Border House<br>132 Mander Road<br>Leicester<br>LE3 8JF |  |
| Miss P Somerset-Thomas                                             | Mrs V Smith                                                            |  |

- Save the file to print later as Evening Course Labels in the WordMailMerge folder on drive C
- Close the file
- Close the document without saving